# 학생경력개발시스템 (All in Care 시스템) 학생 매뉴얼

대구대학교 진로취업처

| 목 | 차 |
|---|---|
|---|---|

| 1. | 로그인           |  |
|----|---------------|--|
| 2. | 메인화면          |  |
| 3. | 진로취업처         |  |
| 4. | 자기탐색          |  |
| 5. | 직업탐색          |  |
| 6. | 역량개발          |  |
| 7. | 취업지원          |  |
| 8. | 대학일자리센터       |  |
| 9. | 마이페이지         |  |
| 10 | All in Care41 |  |

1. 로그인

| 토그아웃      | 사이트맵                                                                     |                                                                              |                                                             |        |         | TAPANESE          | CHINESE EI | NGLISH KOREAN | 검색어를 입력하      | 세요          | ٩       |                                                                                                    |
|-----------|--------------------------------------------------------------------------|------------------------------------------------------------------------------|-------------------------------------------------------------|--------|---------|-------------------|------------|---------------|---------------|-------------|---------|----------------------------------------------------------------------------------------------------|
|           | 구대학교<br>UUNIVERSITY                                                      | 대학안내                                                                         | 대학/대학원                                                      | 기관안내   | 입학안내    | 취업정보              | 산학/연구      | 학사안내          | 학생서비스         | 커뮤니티        | F       |                                                                                                    |
|           | 다.<br>(1)<br>(1)<br>(1)<br>(1)<br>(1)<br>(1)<br>(1)<br>(1)<br>(1)<br>(1) | 3ð → 클릭                                                                      |                                                             |        |         |                   | Vatch      |               |               |             |         | २२           २२           २२           २२           २२           २२           २२           २२           २२           २२           २२           २२           २२           २२           २२           २२           २२           २२           २२           २२           २२           २२           २२           २२           २२           २२           २२           २२           २२           २२           २२           २२           २२           २२           २२           २२           २२           २२           २२           २२           २२           २२           २२           २२           २२           २२           २२           २२           २२           २२           २२           २२ |
| (17) 종합정보 | 시스템 학생 교직원                                                               |                                                                              | 포털시스템 학생                                                    | 교직원    | 전자출결    | 스마트LMS            | 중앙도서관      | 비호생활관(기4      | ·<br>(사) 교육혁신 | ·<br>년부 발전기 | 학<br>(금 | 과소개                                                                                                    |
| 🏈 대구대학교 전 | 로취업처 All in Care                                                         | e 시스템                                                                        |                                                             | 1      |         |                   | খন         | 교홍페이지 로그인     |               |             |         |                                                                                                    |
| 진로취업처     | 자기탐색                                                                     | ٩                                                                            | 입탐색                                                         | 역량개발   |         | 취업지원              | 대학일        | 일자리센터         |               |             |         |                                                                                                    |
|           | 로그인<br>아이디와 I<br>아이디와 I<br>이이더로 안<br>비원번호를                               | 비밀번호는 티<br>수 직원 이지역<br>적의주세요<br>입력해주세요<br>입력해주세요<br>위입은 하지 않으셨<br>제 제공하는 경역템 | <mark>ት이거즈 시스템과</mark><br>역정년 ○ 권리자<br>나요?<br>중 더 편리하게 아프라서 | ÷20µ4. | · 星<br> | 그 인<br>비원연초 찾기/연경 |            |               |               |             |         |                                                                                                    |
|           | And the second define                                                    |                                                                              |                                                             |        |         |                   |            |               |               |             |         |                                                                                                    |

웹사이트 URL인 <u>https://job.daegu.ac.kr</u> 로 접속하거나 대학 홈페이지 상단 '취업정보'를 통해 접속한 후 오른쪽 상단 '로그인'을 클릭하면 위와 같은 로그인 화면이 나옵니다.

학생, 교수, 직원은 타이거즈 시스템과 동일한 아이디와 계정으로 이용 가능하며, 지역청년은 별도 회원가 입을 통해서 이용 가능합니다.

타이거즈 시스템과 동일한 계정을 사용하는 이용자(학생, 교수, 직원)는 타이거즈 시스템에 로그인이 된 상 태라면 별도의 로그인 없이 진로취업처 All in Care 시스템을 이용할 수 있습니다.

본 시스템은 크롬에서 가장 최적화 되어 있으며, 익스플로러는 최신 버전으로 업데이트 후 이용하시기 바랍니다.

# 2. 메인화면

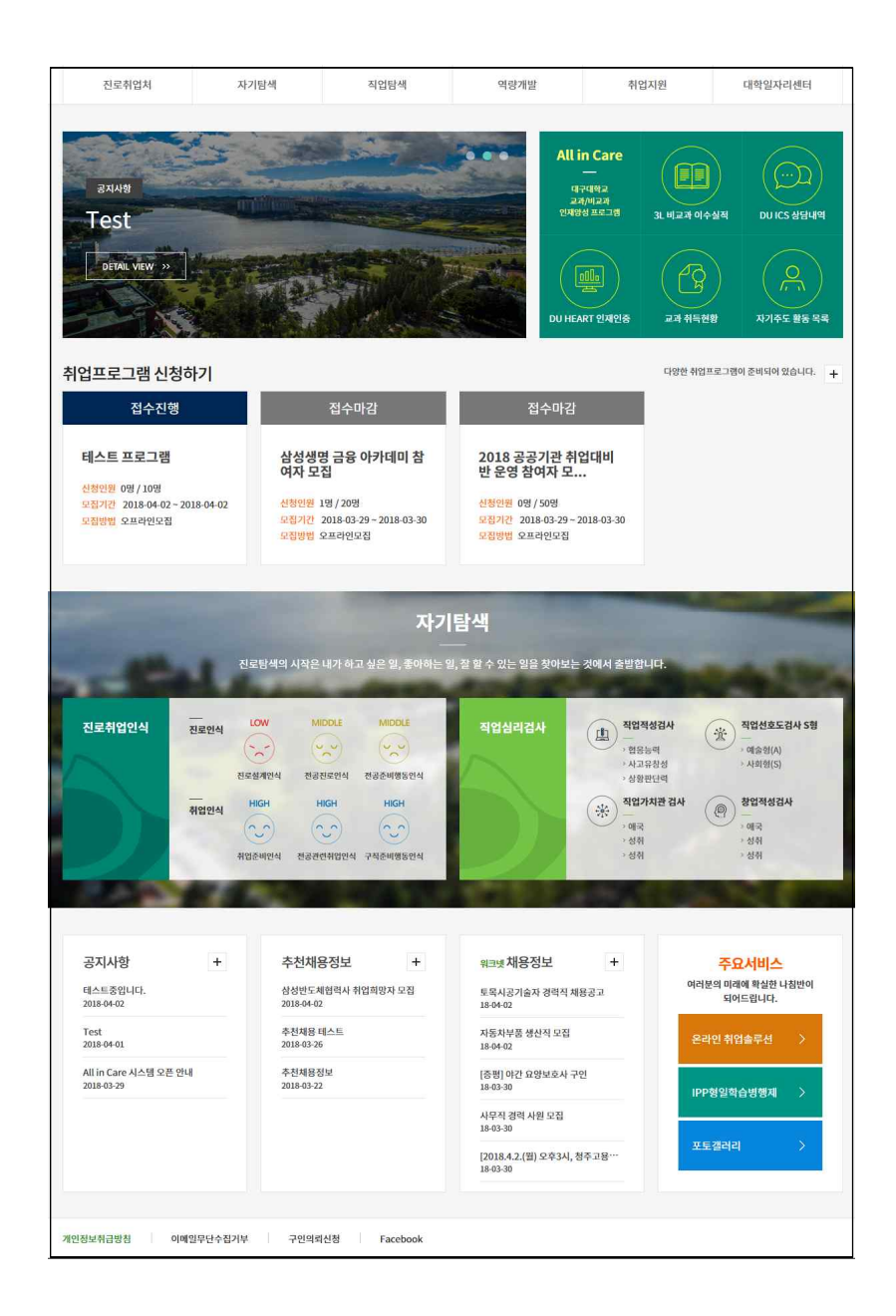

로그인 후 메인 화면에서 공지사항, All in Care 인재양성 프로그램, 취업프로그램, 자기탐색결과, 추천채용 정보, 워크넷채용정보 등을 확인 할 수 있습니다.

| 3. | 진로취업처 |
|----|-------|
|----|-------|

# 3-1. 진로취업처 소개

|                    | 자기탐색             | 직                                               | l업탐색                                                                                                    | 역량개발                                                                                                    | 취업지원     | 대학일자리선            |
|--------------------|------------------|-------------------------------------------------|----------------------------------------------------------------------------------------------------|----------------------------------------------------------------------------------------------------|----------|-------------------|
|                    |                  |                                                 |                                                                                                    |                                                                                                    |          |                   |
| 진로취업처              | 진로취업<br>★ > 전로취업 | <mark>처 소개</mark><br><sup>111 - 진로취업치 소개</sup>  |                                                                                                    |                                                                                                    |          |                   |
| 로취업처소개             | []               |                                                 |                                                                                                    |                                                                                                    |          |                   |
| 근취업체계              | 111              |                                                 |                                                                                                    |                                                                                                    |          |                   |
| 리카데그유지인니아          | 122              |                                                 |                                                                                                    | 진로취업처                                                                                                    |          |                   |
| 11강인고왕사원사업<br>토캔러리 | 101              |                                                 |                                                                                                    |                                                                                                    |          |                   |
| ra-i-i             | 9511             |                                                 | 취업대책위원회                                                                                                    |                                                                                                    | 진로취업지도교수 |                   |
|                    |                  |                                                 |                                                                                                    |                                                                                                    |          |                   |
|                    | 학생역              | e개발센터                                           | 학생생활상당센터                                                                                                    | 진로취업지원센터                                                                                                    | 현장실습지원센터 | IPP형일학습병행제사업단     |
|                    |                  |                                                 |                                                                                                    |                                                                                                    |          |                   |
|                    |                  |                                                 |                                                                                                    |                                                                                                    |          |                   |
|                    | 0123             | 786161                                          |                                                                                                    | \$10(7(9)E)                                                                                                    | IDD/4E/  | 100월도어고도플레세터      |
|                    | 역량<br>           | 2개발팀                                            |                                                                                                    | 취업지원팀                                                                                                    | IPP센터    | IPP형듀얼공동훈련센터      |
|                    | 역명               | 개발팀<br>한생역량개발센터                                 | - 정규 진로<br>- 여학생키<br>- 비교과 교<br>- 자기주도<br>- 학생새와                                                                                                    | 취업지명팀<br>취업 교과목 운영<br>리어 개절 프로그램 운영<br>위정 문장관리<br>활동(자기개발 실적) 등록 및 관리<br>페이사티 및 지다사다                                                                                                    | IPP del  | IP가철두 일급 등 또 전 센터 |
|                    | 역명<br><u> </u>   | 가입님<br>1성역양개발센터<br>성생활상답센터<br>배도기               | <ul> <li>정규 진로</li> <li>여학생 키</li> <li>비교과 교</li> <li>자기주도</li> <li>학생생월</li> <li>학사장고</li> <li>학생생월</li> <li>신입생 및</li> </ul>                                                                                                    | 취업지명팀<br>취업 교명목 운영<br>리어 개발 프로그램 운영<br>육과경 동성관리<br>활동(자기계발 실적) 등록 및 관리<br>개인상담 답상담<br>다 약합심답<br>상담 연구지 발간<br>제학생실태조사 결과보고서 발간                                                                                                    | IPP-del  | IP가행유 얼굴동료 전신터    |
|                    | 역명               | 개입님<br>1성역왕개발센터<br>1성생왕상당센터<br>박후기기<br>1로취업지원센터 | <ul> <li>정규 진로</li> <li>여학생 기</li> <li>비교국 교</li> <li>자기주도</li> <li>학생생활</li> <li>학사정고</li> <li>학생생활</li> <li>신입생 및</li> <li>취업자원</li> <li>취업자원</li> </ul> | 취업 교과목 운영<br>리어 개발 프로그램 운영<br>목과정 통합관리<br>활동(시기개발 실직) 등록 및 관리<br>개인상담 및 집단상담<br>자 확업상담<br>상담 연구자 발간<br>제학생실태조사 결과보고서 별간<br>기본계획 수립<br>필 취업추천<br>프로그램 운영<br>리 육성<br>리센터 시입 운영<br>지열 프로그램 운영<br>관리                                                            | IPPdel   | IP가향유 얼굴등로 만신더    |
|                    | 역명               | 개입님<br>남성역왕개발센터<br>산정생활상당센터<br>내로가기<br>!로취업지원센터 | <ul> <li>정규 전로</li> <li>여학생 키</li> <li>비교과 교</li> <li>자기주도</li> <li>학생생활</li> <li>학사경고</li> <li>학생생활</li> <li>신입생 및</li> <li>취업자명</li> <li>취업245</li> <li>직업3/1일</li> <li>취업545</li> <li>역장개발</li> <li>취업545</li> <li>역장개발</li> <li>취업545</li> <li>역장개발</li> <li>취업545</li> <li>역장개발</li> <li>취업545</li> <li>역장개발</li> <li>취업545</li> <li>역장개발</li> <li>취업545</li> <li>역장개발</li> <li>취업545</li> <li>역장개발</li> <li>취업545</li> <li>적당34</li> <li>학장16</li> </ul>                                                                                                    | 취업 교과목 운영<br>리어 개발 프로그램 운영<br>목과정 통합관리<br>활동(자기개발 실직) 등록 및 관리<br>개인상담 및 집단상담<br>자 학업상당<br>상담 연구지 발간<br>제학생성태조사 결과보고서 발간<br>기간계획 수립<br>및 취업추천<br>프로그램 운영<br>리워<br>지원 프로그램 운영<br>관리<br>신터 시업 운영<br>관리<br>신터 유럽 및 관리<br>실습 운영 및 관리<br>실습 운영 및 관리<br>실습 운영 및 관리 | IPPdel   | IP가향유일공동훈련센터      |

진로취업처의 조직도와 주요 업무, 연락처, 위치를 안내합니다.

#### 3-2. 진로취업체계

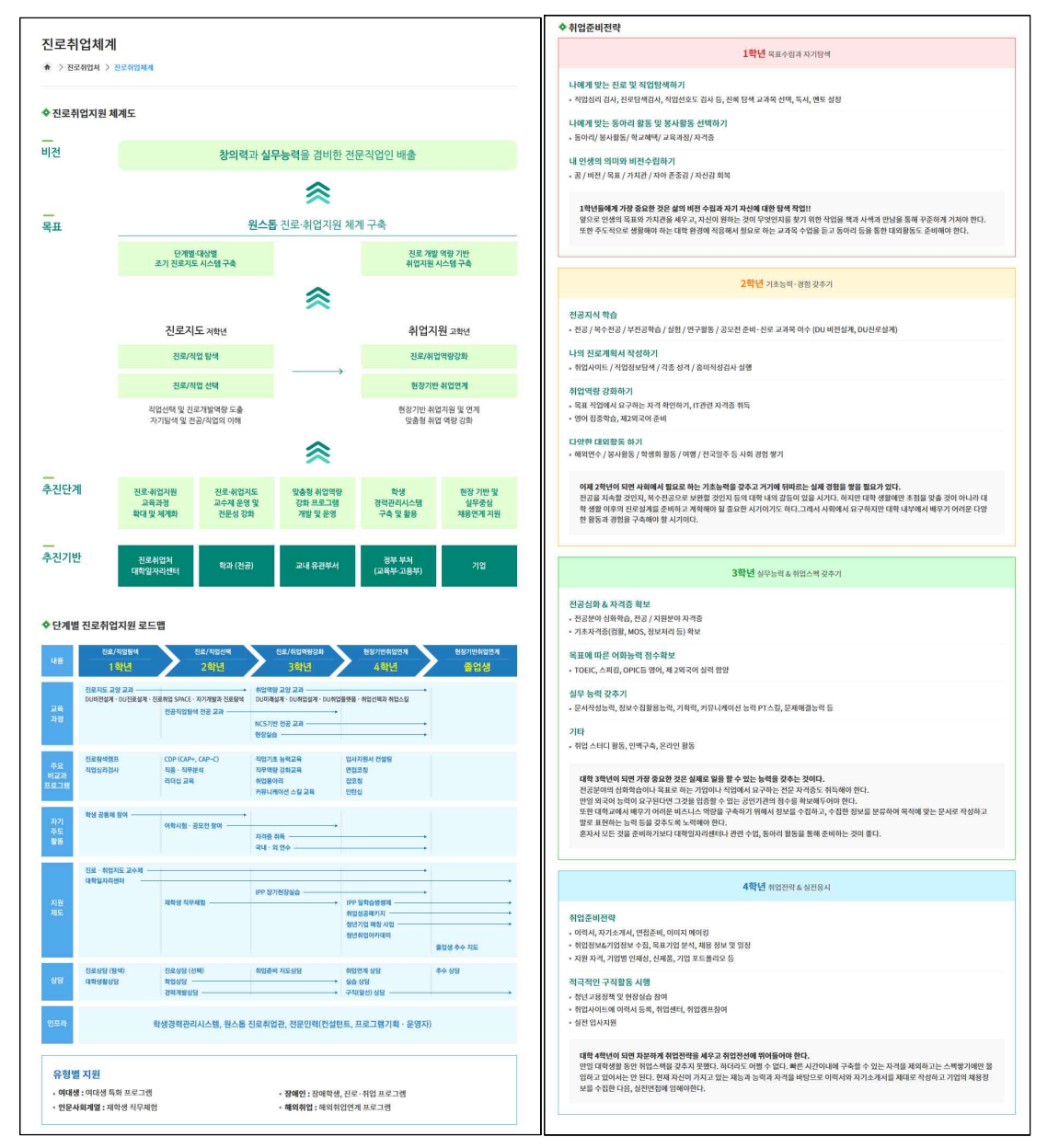

진로취업체계를 보여줍니다.

# 3-3. 진로취업 프로그램

수강정원

강의장소

강의시간

학점

수업운영

평가방법

과제평가

예상초빙 강연자

200명

조형예술대학 5호관 강당

수요일 5~6교시 (13시~15시)

2학점

합격/불합격 (Pass/Fail)

개강 0.T. 1회, 외부 초빙 특강, 평가 및 설문 시간 1회 등으로 구성되며, 다음 학기에 수강생의 의견 반영

• 학기 중 실시하는 역경개발 프로그램, 취업행사 등의 참여 결과시(보고시,김상은) 제출
 • 취업치에서 제시하는 각종 진로 취업 취업상당, 입사지원서, 만집, 이미지 예이킹 클리닉 등 취업지원제도 활용 증명
 • 기타 취업 관련 프로그램에 참여한 증명 등

취업 성공 선배, 창조직 창업자, 다양한 직업경험자, 1인 창작자, 미취업자, 고등고시 합격자, 대기업 취업자, 1차 산업 종 사자, 첨단 산업-다국적 산업 종사자(외국인 가능), 취업지원 전문가, 체용 담당자, 기타 필요한 초청인사 등

| <b>양업</b><br>(구분)<br>진로/작업탄색<br>진로/작업선택 | <b>프로그램</b><br>진로상담<br>진로취업SPACE<br>취업,진로 특강 | 프로그램 내용<br>전문 상당사를 통한 진로 상당<br>지약당 진로 및 지입 탑색-선택 지원을<br>위한 선택고양 교계목 | 일<br><b>1학기</b><br>상시 | 정<br>2학기             | 담당부서    |
|-----------------------------------------|----------------------------------------------|---------------------------------------------------------------------|-----------------------|----------------------|---------|
| 진로/직업탄색                                 | 진로상담<br>진로취업SPACE<br>취업,진로 특강                | 전문 상담사를 통한 진로 상담<br>저학년 진로 및 직업 담색-선택 지원을<br>위한 선택교양 교객목            | 1학기<br>상시             | 2학기                  |         |
| 진로/직업당색<br>진로/직업선택                      | 진로상담<br>진로취업SPACE<br>취업,진로 특강                | 전문 상담사를 통한 진로 상담<br>저학년 진로 및 직업 담색-선택 지원을<br>위한 선택교양 교과목            | 상시                    | 1000                 |         |
| 진로/직업선택                                 | 진로취업SPACE<br>취업,진로 특강                        | 저학년 진로 및 직업 탐색-선택 지원을<br>위한 선택교양 교과목                                |                       | 상시                   | 진로취업지원센 |
| 진로/직업선택                                 | 취업,진로 특강                                     |                                                                     | 학기 중                  | 학기 중                 | 학생생활상담센 |
| 진로/직업선택                                 |                                              | 학과 맞춤형 취업, 진로역량 강화                                                  |                       | 학기 중                 | 학생생활상담센 |
| 진로/직업선택                                 | 찾아가는 취업상담 서비스                                | 축제 등 행사기간 취업상담을 위한 부스<br>운영                                         | 4,5월                  | 10,11월               | 진로취업지원센 |
|                                         | 맞춤형 취업특강                                     | 적성검사, 진로상담, 직업평가, 취업특<br>강                                          | 학기 <mark>중</mark>     | 학기 중                 | 학생생활상담센 |
|                                         | CDP(Career<br>Deelopment Program)            | CAP+, CAP-C                                                         | 6~8월                  | 12~2월                | 학생생활상담센 |
|                                         | 컴퓨터 자격증<br>취득 대비 교육                          | 국가 및 국제공인 컴퓨터자격증 교육                                                 | 4,5,7,8월              | <b>10,11</b> 월       | 학생생활상담센 |
|                                         | 취업교과목                                        | 저학년, 자기 분석을 통한 진로담색과<br>옥표실정/고학년, 실전대비 취업전략<br>수립                   | 학기 중                  | 학기 중                 | 학생생활상담센 |
|                                         | 여대생취업특별반                                     | 여대생 취업역량 강화를 위한 특화된 취<br>업그 다                                       | 3~6월                  | 9~12월                | 학생생활상담센 |
|                                         | 공항지상직<br>승무원 아카데미                            | 여학생 선호직무 취업 대비 실무교육                                                 | 상시                    | 상시                   | 학생생활상담센 |
|                                         | OPIc교육                                       | OPIc 시험대비 집중교육                                                      | 여름방학                  | 겨울방학                 | 학생생활상담센 |
|                                         | OPIc교육                                       | OPIc 시험대비 집중교육                                                      | 여름방학                  | 겨울방학                 | 학생생활상담센 |
|                                         | DU맞춤형 직무 아카테미                                | 금융권 준비반, 소송실무반, 공무원 준<br>비반, NCS준비반, 해외취업 준비반                       | 학기 중                  | 학기 중                 | 학생생활상담센 |
|                                         | 직무적성검사                                       | 기업 직무적성검사 대비 집중교육                                                   | 3,4短                  | 9,10월                | 진로취업지원센 |
| 티콘/치어여랴가치                               | 취업동아리                                        | 학과별, 직무직종별 취업동아리 운영                                                 | 상시                    | 상시                   | 진로취업지원센 |
| 24/10-004                               | Job Class                                    | 취업동아리 집중코칭                                                          | 상시                    | 상시                   | 학생생활상담센 |
|                                         | 해외취업 프로그램                                    | 국제적 감각 배양, 해외기업 담방, 기업<br>채용 추진                                     | 6,7월                  |                      | 진로취업지원센 |
|                                         | 소호무역 전문가 양성과정                                | 해외 소호무역 실무교육 및 담방, 연수<br>를 통한 무역실무 인력 양성                            | 6,7월                  |                      | 진로취업지원센 |
|                                         | 한국사자격종 대비 과정                                 | 대기업, 공기업 취업 필수! 한국사능력<br>김정시험 준비과정                                  | 여름방학                  |                      | 학생생활상담센 |
|                                         | 면접대비 기초교육                                    | 면접스킬, 직무별 워크샵, 개별 코칭                                                |                       | <mark>11,12</mark> 월 | 학생생활상담센 |
|                                         | CS Leaders 교육                                | 면접스킬, 직무별 워크샵, 개별 코칭                                                |                       | 11~12월               | 학생생활상담센 |
|                                         | 취업역량 경연대회                                    | 프레젠테이션, 모의입사, 모의면접 등<br>취업역량 개관적 평가                                 |                       | <mark>11,12월</mark>  | 진로취업지원센 |
|                                         | 핵심인재 취업연계캠프                                  | 집중화되고 전문화된 인재양성 취업캠<br>프                                            | 6~8월                  | 12~2월                | 진로취업지원센 |
|                                         | DU취업플랫폼                                      | 고학년 진로취업 역량강화 및 현장기반<br>취업연계 지원 선택교양 교과목                            | 학기 중                  | 학기 중                 | 학생생활상담센 |
| 진로취업 교과목                                | 안내                                           |                                                                     |                       |                      |         |
|                                         | ž                                            | 크로취업 SPACE                                                          |                       | DU취업 플릭              | 반품      |

연간 프로그램과 진로취업 교과목 안내를 확인 할 수 있습니다.(2018학년도 프로그램 업데이트 예정)

200명

조형예술대학 5호관 강당

수요일 7~8교시 (15시~17시)

2학점

# 3-4. 연계 청년고용지원사업

| 장기현장실                                                                                                    | <u></u>                                                                                                    | 일학습병행제                                                                                                    |                                                                                                    | 취업성공패키지                                                                                                    | 재학생직무체험                                 |
|----------------------------------------------------------------------------------------------------|----------------------------------------------------------------------------------------------------|----------------------------------------------------------------------------------------------------|----------------------------------------------------------------------------------------------------|----------------------------------------------------------------------------------------------------|-----------------------------------------|
|                                                                                                    |                                                                                                    | " 참여학생어                                                                                                    | 게 어떤 도                                                                                                    | 움이 되나요? 辨                                                                                                    |                                         |
| IPP(Indus                                                                                                    | rty pro                                                                                                    | fessional pra                                                                                                    | ctice)란?                                                                                                    |                                                                                                    |                                         |
| 대학 교과과정 일부(<br>그램의 문제점을 개(<br>델입니다.                                                                                                    | 를 산업체 현장이<br>선하여 '최신 산'                                                                                                    | 에서 장기간 이수하도록 하<br>업 동향 및 기업의 요구를 반                                                                                                    | 든 기업연계형 장기<br>반영한 학업 학기'와                                                                                                    | 현장실습제도로서 기존 기업 인<br>'전공과 관련된 산업현장실습                                                                                                    | 인턴, 현장실습, 단기현장체험 프<br>학기'를 통합시킨 산업협력 교육 |
| <ul> <li>물법보안 스백 경기</li> <li>장기간 체계적인 실</li> <li>자의 정말에 대한 적</li> <li>지역 기업에 대한 4</li> <li>장기한장실습 참여</li> <li>실습 기간에 해당하</li> <li>실습 기간에 해당하</li> <li>실습비를 받을 수 5</li> <li>한장 경험을 통해 2</li> <li>전공여당과 취업역</li> </ul> | 1 없이 빨리 취임<br>니무훈련을 받아<br>성응력을 현상회<br>긴식을 변화시킬<br>경력은 타 기업<br>나는 학점을 받을<br>있어서 경제적으<br>진로 선택을 명확<br>랑을 강화할 수                                                                                                    | 1일 수 있다.<br>기업의 핵심 인제로 성장함<br>수 있다.<br>  수 있다.<br>  수 있다.<br>체용 시 경력으로 인정받[<br>수 있다.<br>으로 큰 도움이 된다.<br>있다.                                                                                                    | 할 수 있다.<br>을 수 있다.                                                                                                    |                                                                                                    |                                         |
|                                                                                                    |                                                                                                    |                                                                                                    |                                                                                                    |                                                                                                    | and the second second                   |
| (                                                                                                    |                                                                                                    | " ભા                                                                                                    | 넣게 참여하<br><b>(</b> )                                                                                                    | 나요? <b>,,</b>                                                                                                    | ۲                                       |
| 기업3                                                                                                    | ·<br>·<br>· 생 매칭                                                                                                    | <sup>66</sup> 어덕<br>()<br>사전교육                                                                                                    | 평게 참여하<br>()<br>실습                                                                                                    | 나요? 🤧<br>()<br>보고서 작성                                                                                                    | ●<br>週7t                                |
| 기업\$<br>중류                                                                                                    | • 체험<br>• 체험                                                                                                    |                                                                                                    | 넣게 참여하<br>●<br>실습<br>회사에 바로 취업 (                                                                                                    | 나요? 🤧<br>()<br>보고서 작성                                                                                                    | <b>●</b><br>평가                          |
| ाध-व<br>इस<br>देवानर                                                                                                    | · 체험<br>· 체험<br>· 체용<br>· 3.44<br>· 휴혁                                                                                                    | المالية           المالية           < | 넣게 참여하<br>실습<br>회사에 바로 취업 (<br>3월 1일 또는 9월 1                                                                                                    | 나요? >><br>호<br>보고서 작성<br>1계<br>일부터 실습 가능                                                                                                    | <b>ि</b><br>छर                          |
| 기업5<br>종류<br>참여대상<br>실습기간                                                                                                    | · 체험<br>· 체험<br>· 체용<br>· 3.44<br>· 휴혁<br>· 1학:<br>· 2학:<br>· ※ X                                                                                                    | 응         아당           사건교육            병: 실습 정료 후 실습            박던 재학생            생은 매칭 후 탁학을 하고:            기: 09. 01 ~ 05. 30 (07. 0            가 65. 20 학원 10개                                                                                                    | [평거] 참여하<br>실습<br>회사에 바로 취업 (<br>3월 1일 또는 9월 1<br>1 ~ 07.31 또는 08<br>월 범위 내에서 참이                                                                                                    | 나요? >><br>보고서 작성<br>객계<br>일부터 실습 가능<br>.01~08.31)<br>.01~10.31)<br>기능 (연속 2회 불가)                                                                                            | <b>()</b><br>평가                         |
| 기업5<br>종류<br>참여대상<br>실습기간<br>실습비                                                                                                    | · 생 매칭<br>· 체험<br>· 체용<br>· 3.44<br>· 휴혁<br>· 1학:<br>· 2학:<br>· ※ 지<br>· ※ 지<br>· · · · · · · · · · · · · · · · · · ·                                                                                                     | 66         어덕           사건교육            병: 실습 체험 후 종료         연계 형: 실습 종료 후 실습           박년 재학생            생은 배칭 후 북학을 하고.            기: 03. 01 - 06. 30 (03. 0            기: 03. 01 - 12. 31 (07. 0            백성 조 회, 2회 압신 10개         >           기진 동안 배월 최처임금         부팀분과 기업 부담분 함기                                                                                                    | 영계 참여하<br>실습<br>회사에 바로 취업 (<br>3월 1일 또는 9월 1<br>1 - 07, 31 또는 03<br>1 ~ 12, 31 또는 03<br>법 범위 내에서 참여<br>수준의 실습비 수령<br>밖에이 20.8년 최저                                                                                                    | 나요? >><br>보고서 작성<br>전계<br>일부터 실습 가능<br>.01 - 08.31)<br>.01 - 12.31)<br>17능 (연속 2회 불가)<br>가능                                                                                 | <b>()</b><br>평가                         |
|                                                                                                    | <ul> <li>Май</li> <li>Май</li> <li>Май</li> <li>Май</li> <li>Зая</li> <li>Зая</li> <li>Цай</li> <li>Цай</li> <li>Цай</li> <li>Цай</li> <li>Цай</li> <li>Цай</li> <li>Цай</li> <li>Цай</li> <li>Цай</li> <li>Цай</li> <li>Цай</li> <li>Цай</li> <li>Цай</li> <li>Цай</li> <li>Цай</li> <li>Цай</li> <li>Цай</li> </ul>                                                                                                    |                                                                                                    | 평기 참여하           실습           최시에 바로 취업 (           3월 1일 또는 9월 1           1 ~ 07. 31 또는 03           법 여 대에서 참여           수준의 실습비 수령<br>백액이 2018년 최지<br>3년덕 112억칭)           2년덕 112억칭)           리아 랍니다.                                                                                                    | 나요? >><br>보고서 작성<br>보고서 작성<br>역계<br>일부터 실습 가능<br>.01~08.31)<br>.01~12.31)<br>기능 (연속 2회 불가)<br>가능<br>1입금 수준(학교 부담 : 40만원)<br>+ 일반선택 3학점)                                     | <b>●</b><br>翌가                          |
|                                                                                                    | <ul> <li>Мё</li> <li>Мё</li> <li>Мё</li> <li>Мё</li> <li>Я</li> <li>яй</li> <li>яй</li> <li>144</li> <li>444</li> <li>244</li> <li>244</li> <li></li></ul> |                                                                                                    | 영계 참여하<br>실습<br>회사에 바로 취업 (<br>3월 1일 또는 9월 1<br>1 ~ 07, 31 또는 03<br>월 범위 내에서 참여<br>수준의 실습비 수령<br>태에이 2018년 최자<br>상년택 12약점)<br>(전공산택 12약점)<br>(전공산택 12약점)<br>(전공산택 12약점)<br>(전공산택 12약점)<br>(전공산택 12약점)<br>(전공산택 12약점)                                                                                                    | 나요? >><br>보고서 작성<br>보고서 작성<br>의부터 실습 가능<br>.01 - 08.31)<br>.01 - 12.31)<br>1가능 (면속 2회 불가)<br>가능<br>임금 수준(학교 부담 : 40만원)<br>+ 일반선택 3학점)<br>가                                  | <b>●</b><br>평가                          |
| 기업                                                                                                    | 사성 매칭           - 체업           - 체용           - 체용           - 치용           - 1학:           - 2학:           - 2학:           - 2학:           - 2학:           - 2학:           - 실습           - 실습           - 실습           - 실습           - 실습           - 실습           - (전2           - 10P                                                                                                    |                                                                                                    | 평기 참여하           실습           회사에 바로 취업 {           3월 1일 또는 9월 1           1 ~ 07, 31 또는 03           1 ~ 12, 31 또는 08           월 범위 내에서 참0           수준의 실습비 수령           백액이 2018년 최자           양년 12학원)           (전급선백 12학원)           (전급선백 12학원)           (전급선백 12학원)           (전급선백 12학원)           (전급선백 12학원)           (전급선백 12학원)           (전급선백 12학원)           (전급선백 12학원)           (전급선백 12학원)           (전급선백 12학원)           (전급선백 12학원)           (전금석백 12학원)           (전금석백 12학원)           (전금석백 12학원)           (전금석백 12학원)           (전금석백 12학원)           (전금석백 12학원)           (전금석백 12학원)           (전금석백 12학원)           (전금           (전금           (전금           (전금           명 교수 평가 30%/ | 나요? >><br>보고서 작성<br>보고서 작성<br>인부터 실습 가능<br>.01 ~ 08.31)<br>.01 ~ 12.31)<br>1가능 (면속 2회 불가)<br>가능<br>[임금 수준(학교 부담 : 40만원]<br>+ 일반선택 3학점)<br>가<br>기업의 평가 30%)<br>1가능           | ●<br>평가                                 |
| 기업호           중류           참여대상           실습기간           실습비           학정부여           평가방법           참여기업           신청방법 및 기간                                                                                        | • स्रोध           • स्रोध           • स्रोध           • स्रोध           • स्रोध           • राष्ट्र           • धेक्ष           • धेक्ष           • धेक्ष           • धेक्ष           • धेक्ष           • धेक्ष           • धेक्ष           • धिक्ष           • धिक्ष      • धिक्ष<                                                                                                    |                                                                                                    | 영계 참여하<br>실습<br>회사에 바로 취업 {<br>3월 1일 또는 9월 1<br>1 ~ 07, 31 또는 03<br>1 ~ 12, 31 또는 08<br>월 범위 내에서 참여<br>수준의 실습비 수렴<br>백약이 2018년 최자<br>(전급 선택 12학원)<br>(전금 선택 12학원)<br>(전금 선택 12학원)<br>(전금 선택 12학원)<br>(전금 선택 12학원)<br>(전금 선택 12학원)<br>(전금 선택 12학원)<br>(전금 선택 12학원)<br>(전금 선택 12학원)<br>(전금 선택 12학원)<br>(전금 선택 12학원)<br>(전금 선택 12학원)<br>(전금 선택 12학원)<br>(전금 선택 12학원)<br>(전금 선택 12학원)<br>(전금 선택 12학원)<br>(전금 선택 12학원)<br>(전금 선택 12학원)<br>(전금 선택 12학원)                                                                                                    | 나요? >><br>보고서 작성<br>보고서 작성<br>신계<br>일부터 실습 가능<br>.01~08.31)<br>.01~12.31)<br>1가능 (연속 2회 불가)<br>가능<br>[임금 수준(학교 부담 : 40만원)<br>+ 일반선택 3학점)<br>가<br>기업의 평가 30%)<br>1가능<br>21가능 | ●<br>평가<br>→<br>格留客年<br>31 新지           |

장기현장실습, 일학습병행제, 취업성공패키지, 재학생직무체험에 관한 정보를 안내합니다.

#### 3-5. 포토갤러리

#### - 목록

| 포토갤러리<br>★ > 진로취업체 > 포토갤리리 |  |      |   |
|----------------------------|--|------|---|
|                            |  |      |   |
|                            |  | 제목 🗸 | 궘 |
|                            |  |      |   |
| 진로취업SPACE(생각정리의…           |  |      |   |

① 포토갤러리 목록 화면입니다.

② 제목을 입력하여 원하는 사진을 검색 해 볼 수 있습니다.

#### - 조회

| 진로취업SPAC | E(생각정리의 기술) |    |    |  |
|----------|-------------|----|----|--|
| 작성자      | 관리자         |    |    |  |
| 학성일      | 2018-03-12  | 조회 | 68 |  |
|          |             |    |    |  |

포토갤러리 조회 화면입니다. 게시물의 사진과 내용을 확인 할 수 있습니다.
 (2) '목록' 버튼을 클릭하여 포토갤러리 목록 화면으로 이동합니다.

# 4. 자기탐색

#### 4-1. 진로인식

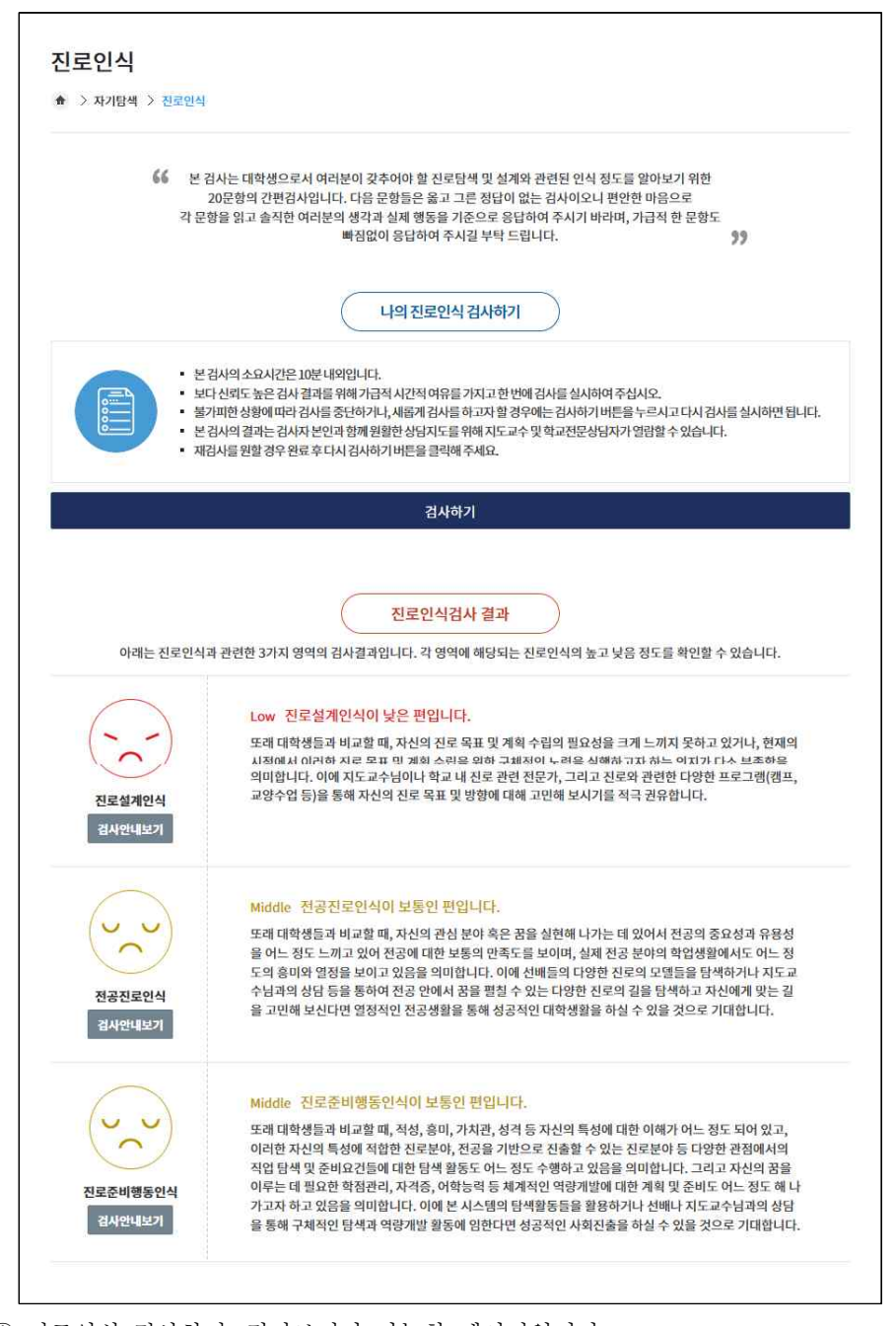

① 진로인식 검사하기, 결과보기가 가능한 페이지입니다.
 ② '검사하기' 버튼을 클릭하여 진로인식검사를 실시 할 수 있습니다.
 ③ 본인의 진로인식검사 결과 해석을 볼 수 있습니다.

# 4-1. 진로인식 나의 진로인식 검사하기

| 문향을 읽고 자신에게 해당하는 것을 솔직하게 표시하여 주십시오.<br>김사의 모든 내용은 연구 목적으로만 사용됩니다.<br>김사를 원할 경우 완료 후 다시 김사하기 버튼을 클릭해 주세요. |              |           |          |     |           |
|----------------------------------------------------------------------------------------------------|--------------|-----------|----------|-----|-----------|
| 진로인식                                                                                                    |              |           |          |     |           |
| 검사문향                                                                                                    | 매우 그렇지<br>않다 | 그렇지<br>않다 | 보통<br>이다 | 그렇다 | 매우<br>그렇다 |
| . 나는 나의 미래 직업선택과 관련하여 현재 진로목표를 명확히 설정하고 설계하는 것은 중<br>2하고 시급한 일이라고 생각한다.                                  | 0            | 0         | 0        | 0   | 0         |
| . 나는 내가 희망하는 전로목표를 이루기 위해서 구체적으로 무엇을 준비해야 하는지를 계<br> 하는 것이 중요하고 시급한 일이라고 생각한다.                           | 0            | 0         | 0        | 0   | 0         |
| . 나는 나의 진로목표를 이루기 위한 진로 계획을 수립할 때, 시기에 맞는 구체적인 계획과<br>5비가 필요하다고 생각한다.                                    | 0            | 0         | 0        | 0   | 0         |
| . 나는 내가 바라는 진로목표를 이루기 위해서는 지금부터 준비할 필요가 있다고 생각한다.                                                        | 0            | 0         | 0        | 0   | 0         |
| . 지금 내가 진로에 관한 다양한 정보들을 탐색하고 이해하는 것은 내가 바라는 진로목표를<br>미루는 데 반드시 필요하다고 생각한다.                               | 0            | 0         | 0        | 0   | 0         |
| 5. 지금 내가 목표에 맞는 단계별 계획을 수립하고 노력하는 것은 내가 바라는 진로목표를 이<br>루는 데 반드시 필요하다고 생각한다.                              | 0            | Ö         | O        | 0   | 0         |
| . 나는 내가 바라는 진로목표를 이루기 위한 준비과정에서 어떤 어려움이 있더라도 기꺼이<br>극복할 수 있다고 생각한다.                                      | 0            | 0         | 0        | 0   | 0         |
| ). 나는 나의 꿈을 이루기 위한 방법으로 현재의 전공을 선택하였다.                                                                   | 0            | 0         | 0        | 0   | 0         |
| ). 나의 전공은 내가 바라는 진로목표를 이루는데 충분한 비전이 있어 도움이 된다고 생각되<br>거 만족스럽다.                                           | Ċ            | U         | U        | U   | U         |
| 0. 나의 전공에서 배우는 전문지식과 능력은 내가 바라는 진로목표를 이루는데 충분한 도움<br>이 된다고 생각되어 만족스럽다.                                   | 0            | 0         | 0        | 0   | 0         |
| 1. 나는 전공에서 배우는 학업내용들이 대체로 흥미롭고 재미있다.                                                                     | 0            | 0         | 0        | 0   | 0         |
| 2. 나는 전공에서 배우는 학업내용들이 나의 수준에 직합하다고 느낀다.                                                                  | 0            | 0         | 0        | 0   | 0         |
| 13. 나는 내가 바라는 진로목표를 이루기 위해 수업이나 실습 등 학과생활에 열정적으로 임<br>한다.                                                | 0            | 0         | 0        | 0   | 0         |
| 4. 나는 나에게 맞는 직업 또는 직무선택을 위해 나의 진로적 특성(직성, 흥미, 가치관, 성격<br>등)을 탐색해 보았다.                                    | 0            | 0         | 0        | 0   | 0         |
| 5. 나는 나의 특성에 맞는 구체적인 직업 또는 직무들을 탐색해 보았다.                                                                 | 0            | 0         | 0        | 0   | 0         |
| 16. 나는 내가 바라는 직업 또는 직무에서 요구되는 조건(스펙 및 준비사항)에 대해 탐색해<br>보았다.                                              | 0            | 0         | 0        | 0   | 0         |
| .7. 나는 내가 버리는 직업 또는 직무와 관련된 업무내용, 근무조건, 연봉, 향후 전망 등에 대<br>한 구체직인 직업정보들을 당색해 보았다.                         | 0            | Ö         | 0        | 0   | Ō         |
| .8. 나는 내가 비라는 직업 또는 직무에서 요구되는 조건(스팩 및 준비사형)을 이루기 위해<br>7체직인 계획을 세워보았다.                                   | 0            | 0         | 0        | ō   | 0         |
| 9. 나는 내가 바라는 직업 또는 직무에 도움이 된다면, 복수전공도 고려하고 있다.                                                           | 0            | Ő         | 0        | 0   | Ō         |
| 10. 나는 내가 바라는 직업 또는 직무를 실현하기 위해 계획한 다양한 활동들(학점 및 어학성<br>석 관리, 자격증 취득, 대/내외활동 등)을 구체적으로 실행, 관리하고 있다.      | 0            | 0         | 0        | o   | 0         |

① 진로인식검사하기 화면입니다.

② 각 문항을 읽고 해당되는 답변에 표시하여 검사를 실시 합니다.

③ '검사완료' 버튼을 누르면 진로인식검사가 완료 됩니다.

# 4-2. 취업인식

| <b>66</b> 본<br>각문                      | 검사는 대학생으로서 갖추어야 할 취업준비 및 구직준비행동과 관련된 의식 정도를 알아보기 위한<br>20문항의 간편검사입니다. 다음 문항들은 정답이 없는 검사이오니 편안한 마음으로<br>항을 읽고 솔직한 여러분의 생각과 실제 행동을 기준으로 응답하여 주시기 바라며, 가급적 한 문항도<br>빠짐없이 응답하여 주시길 부탁 드립니다. \$?                                                                                                    |
|----------------------------------------|----------------------------------------------------------------------------------------------------|
|                                        | 나의 취업인식 검사하기                                                                                                    |
| · 본<br>· 보<br>· 보<br>· 분<br>· 분<br>· 체 | 검사의 소요시간은 10분 내외입니다.<br>다신뢰도 높은 검사 결과를 위해 가급적 시간적 여유를 가지고 한 번에 검사를 실시하여 주십시오.<br>가피한 상황에 따라 검사를 중단하거나, 새롭게 김사를 하고자 할 경우에는 검사하기 버튼을 누르시고 다시 검사를 실시하면 됩니다<br>검사의 결과는 검사자 본인과 함께 원활한 상담지도를 위해 지도교수 및 학교전문상담자가 열람할 수 있습니다.<br>검사를 원활 경우 완료 후 다시 검사하기 버튼을 클릭해 주세요.                                                  |
|                                        | 검사하기                                                                                                    |
| 아래는 취업인식                               | 과 관련한 3가지 영역의 검사결과입니다. 각 영역에 해당되는 취업인식의 높고 낮음 정도를 확인할 수 있습니다.<br>High 취업준비인식이 높은 편입니다.<br>취업 준비에 임하는 또래 대학생들과 비교할 때, 자신이 원하는 분야의 취업을 위해서는 구체적인 취업 목<br>표와 계획 수립을 통한 체계적인 준비행동의 수행이 필요함을 잘 인식하고 있으며, 긍정적 신념으로 취업<br>주비에 일학 주비가 되어 있음을 의미한니다. 무하 이름 위해 다양하 매체를 확분하 체계적이 준비를 통해 성                                 |
| 취업준비인식<br>검사안내보기                       | 공적인 사회진출을 이룰 수 있을 것으로 기대합니다.                                                                                                    |
| 취업준비인식<br>김사안내보기<br>전공관련취업인식<br>김사안내보기 | 공적인 사회진출을 이룰 수 있을 것으로 기대합니다.<br>High 전공관련취업인식이 높은 편입니다.<br>또래 대학생들과 비교할 때, 자신의 전공과 관련한 분야에서의 취업에 대한 희망과 비전을 가지고 있으며,<br>이들 위해 전공과 관련한 구체적인 취업 분야를 탐색하고 체계적인 방법으로 전공 학업 수행 및 전공 관련<br>취업 역량 형상을 위해 열정적으로 노력하고 있음을 의미합니다. 지금과 같은 생각과 준비의 노력들을 잘<br>유지한다면 자신의 전공에 기반한 희망하는 분야의 사회진출을 성공적으로 이룰 수 있을 것으로 기대합니<br>다. |

취업인식 검사하기, 결과보기가 가능한 페이지입니다.
 '검사하기' 버튼을 클릭하여 취업인식검사를 실시 할 수 있습니다.
 본인의 취업인식검사 결과 해석을 볼 수 있습니다.

# 4-2. 취업인식 나의 취업인식 검사하기

| 다 <b>음 질문은 여러분의 취업과 관련된 인식정도를 알아보기 위한 질문입니다.</b><br>각 문함을 입고 자신에게 해당하는 것을 솔직하게 표시하여 주십시오.<br>이 검사의 모든 내용은 연구 목적으로만 사용됩니다.<br>제김사동 원함 경우 완료 후 다시 검사하기 버튼을 클릭해 주세요. |              |           |          |     |           |  |  |  |
|----------------------------------------------------------------------------------------------------|--------------|-----------|----------|-----|-----------|--|--|--|
| ○취업인식                                                                                                    |              |           |          |     |           |  |  |  |
| 검사문향                                                                                                    | 매우 그렇지<br>않다 | 그렇지<br>않다 | 보통<br>이다 | 그렇다 | 매우<br>그렇다 |  |  |  |
| 1. 내가 원하는 분야에 취업하기 위해서는 나에게 맞는 취업 분야를 탐색하고 준비하는 체계<br>적 과정이 반드시 필요하다고 생각한다.                                                                                       | 0            | 0         | 0        | 0   | 0         |  |  |  |
| 2. 내가 완하는 분야에 취업하기 위해 무엇을 어떻게 준비해야 할지를 구체적으로 실정하는<br>것이 반드시 필요하다고 생각한다.                                                                                           | 0            | 0         | 0        | 0   | 0         |  |  |  |
| 3. 나는 취업을 준비하는데 있어 어떤 어려움이 있더라도 극복할 자신이 있다.                                                                                                    | 0            | 0         | 0        | 0   | 0         |  |  |  |
| 4. 나는 나의 특성(전공, 직성, 흥미, 성격 등)에 맞는 취업분야를 알아보기 위해 심리검사나<br>진로 및 취업 관련 잔문가의 도움을 받아보았다.                                                                               | 0            | 0         | 0        | 0   | 0         |  |  |  |
| 5. 나는 내가 원하는 취업분야에서 수행할 업무의 내용과 요구하는 자질 및 능력에 대해 구체<br>적으로 탐색해 보았다.                                                                                               | 0            | 0         | 0        | 0   | 0         |  |  |  |
| 5. 나는 인터넷 등을 통해 관심 기업이나 관심 취업분야의 채용조건을 구체적으로 담색해 보<br>없다.                                                                                                    | 0            | 0         | 0        | 0   | 0         |  |  |  |
| 7. 나는 인적 네트워크(교수님, 가족, 관련분야 종시자, 선배, 친구 등)을 활용하여 취업과 관<br>련된 구체적인 정보를 탐색해 보았다.                                                                                    | 0            | 0         | 0        | 0   | 0         |  |  |  |
| 8. 나는 전공을 기반으로 한 취업목표 설정을 위해 관련 지원분야(직무)를 담색하고 있다.                                                                                                    | 0            | 0         | 0        | 0   | 0         |  |  |  |
| 9. 나는 전공을 기반으로 한 지원분야(직무)에서 취업하기 위해 전공 학업생활에 열정적으로<br>임하고 있다.                                                                                                    | 0            | 0         | 0        | 0   | 0         |  |  |  |
| 10. 나는 전공을 기반으로 한 지원분야(직무)에서 요구하는 능력 항상을 위해 노력하고 있다.                                                                                                    | 0            | 0         | 0        | 0   | 0         |  |  |  |
| 11. 나의 전공은 내가 원하는 분야에 취업하는데 도움이 될 것이라고 생각한다.                                                                                                    | 0            | 0         | 0        | 0   | 0         |  |  |  |
| 12. 나는 나의 전공과 관련된 분야에 취업을 할 수 있다고 확신한다.                                                                                                    | 0            | 0         | 0        | 0   | 0         |  |  |  |
| 13. 나의 전공분야는 향후 지속적으로 발전이 기대되며, 충분한 비전이 있다고 생각한다.                                                                                                    | 0            | 0         | 0        | 0   | 0         |  |  |  |
| 14. 나는 취업에 필요한 학점 및 어학성적 관리, 자격증 취득 등 일반적인 취업 준비를 하고<br>있다.                                                                                                    | 0            | 0         | 0        | 0   | 0         |  |  |  |
| 15. 나는 취업에 도움 되는 대네/의활동, 연수, 직장체험, 인턴십 등을 경험하기 위해 노력하<br>고 있다.                                                                                                    | 0            | 0         | 0        | 0   | 0         |  |  |  |
| 16. 나는 취업에 도움 되는 다양한 강좌나 교육들에 참여해 보았다.                                                                                                    | 0            | 0         | 0        | 0   | 0         |  |  |  |
| 17. 나는 채용에 필요한 구체적인 정보를 얻기 위해 상담을 받거나 채용설명회 또는 취업박<br>람회 등에 참여해 보았다.                                                                                              | 0            | 0         | 0        | 0   | 0         |  |  |  |
| 18. 내가 지원하고자 하는 취업쳐(기업, 기관 등)들을 정하고, 이들 취업처들에 대한 구체적<br>인 정보를 수집하고 분석한 적이 있다.                                                                                     | 0            | 0         | 0        | 0   | 0         |  |  |  |
| 19. 나는 채용에 필요한 입사서류(이력서, 자기소개서 등) 작성과 관련된 교육이나 상담 및<br>스터디그룹에 참여해 보았다.                                                                                            | 0            | õ         | 0        | 0   | 0         |  |  |  |
| 20. 나는 채용에 필요한 면접을 준비하기 교육이나 활동에 참여해 보았다.                                                                                                    | 0            | 0         | 0        | 0   | 0         |  |  |  |

- ① 취업인식검사하기 화면입니다.
- ② 각 문항을 읽고 해당되는 답변에 표시하여 검사를 실시 합니다.

- ③ '검사완료' 버튼을 누르면 취업인식검사가 완료 됩니다.

#### 4-3. 직업심리검사

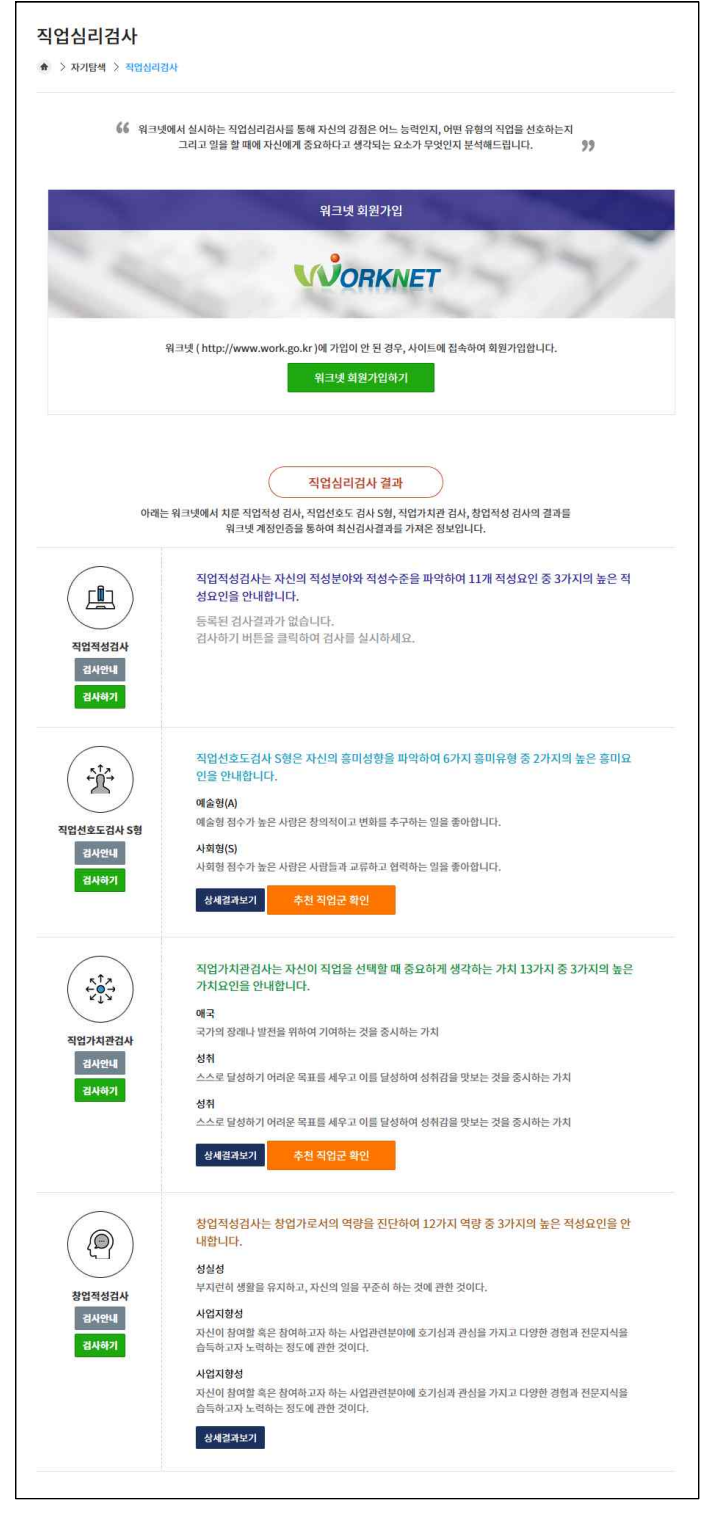

- 위크넷 회원 가입 후 워크넷 심리검사를 실시할수 있습니다.(기존 워크넷 아이디가 있는 경우 바 로 검사하기 클릭 후 로그인 후 이용 가능)
- ② '검사하기' 버튼을 클릭하면 워크넷 심리검사 페이지로 이동합니다.
- ③ 워크넷 직업심리검사 결과를 확인 할 수 있습니다.
- ④ '추천 직업군 확인' 버튼을 클릭하여 본인의 결과에 알맞은 추천 직업군을 볼 수 있습니다.

합년별 커리어도느법 안내 페이시입니다.
 합 한년 시스템활용 버튼을 클릭하면 해당 메뉴로 이동합니다.

| (1) | 학녀볔 | 커리어로드맵 | 아내 | 페이지입니다 |
|-----|-----|--------|----|--------|

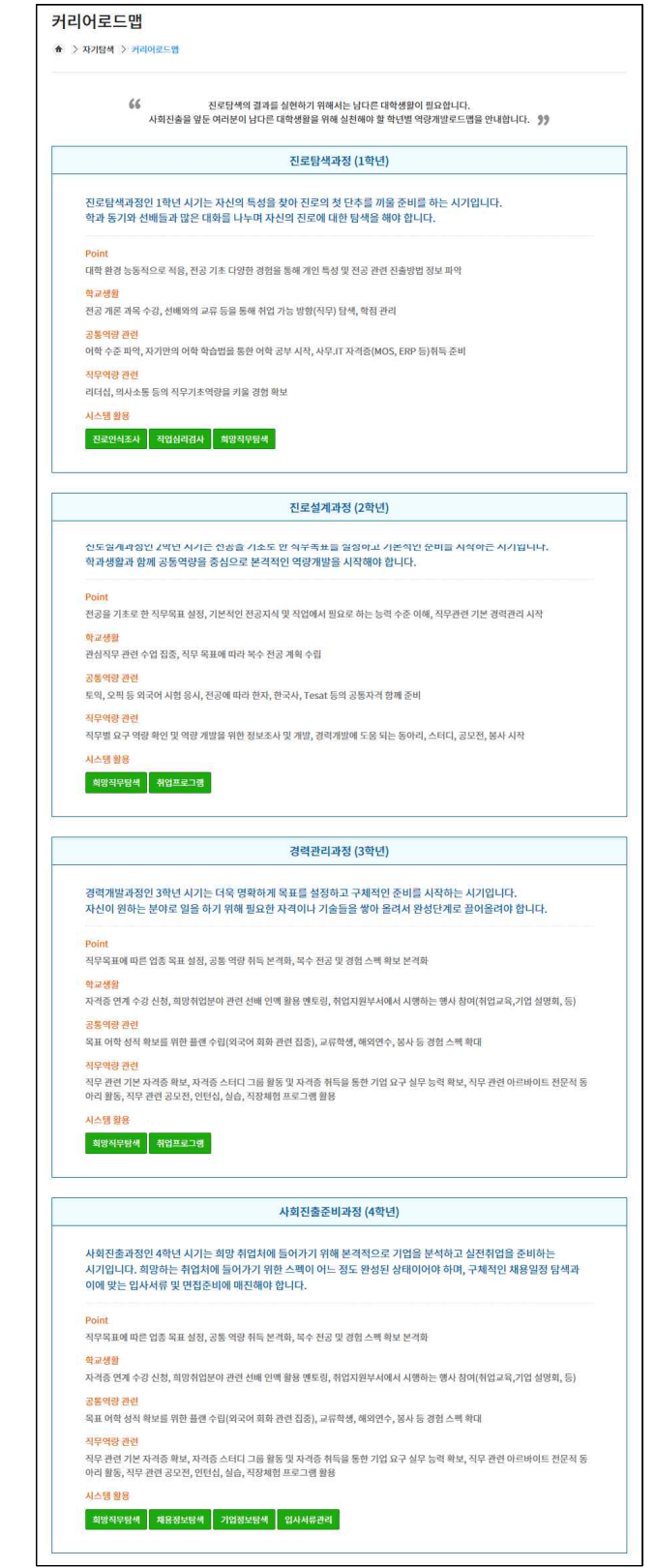

4-4. 커리어로드맵

# 5. 직업탐색

#### 5-1. 희망직무탐색

| ) > 2                                                                                             | ┐ ╷ ┏                                                                                                    |           |   |
|---------------------------------------------------------------------------------------------------|----------------------------------------------------------------------------------------------------|-----------|---|
|                                                                                                   | 희망직무 탐색                                                                                                    | 스크랩한 희망직무 |   |
|                                                                                                   | <mark>키워드로 직무 찾기</mark><br>찾고자 하는 직무명을 입력해 보세요.                                                                       |           | 2 |
| 비권                                                                                                |                                                                                                    |           |   |
| ट <del>ग</del><br>(8)                                                                             | 별 검색<br>관리·경영·금융·보험                                                                                                   |           | 3 |
| ± <b>π</b><br>இ<br>ि                                                                              | 별 검색<br>관리·경영·금융·보험<br>교육·연구·법률·보건                                                                                    |           |   |
| т<br>(б)<br>(б)<br>(б)                                                                            | 별 검색<br>관리·경영·금융·보험<br>교육·연구·법률·보건<br>사회복지·문화·예술·방송                                                                   |           |   |
| ±π<br>©<br>Ø                                                                                      | 별 검색<br>관리·경영·금융·보험<br>교육·연구·법률·보건<br>사회복지·문화·예술·방송<br>운송·영업·판매·경비                                                    |           |   |
| ET<br>S<br>S<br>S<br>S<br>S<br>S<br>S<br>S<br>S<br>S<br>S<br>S<br>S<br>S<br>S<br>S<br>S<br>S<br>S | 별 검색<br>관리·경영·금융·보험<br>교육·연구·법률·보건<br>사회복지·문화·예술·방송<br>운송·영업·판매·경비<br>미용·숙박·여행·스포츠·음식                                 |           |   |
|                                                                                                   | 별 검색<br>관리·경영·금융·보험<br>교육·연구·법률·보건<br>사회복지·문화·예술·방송<br>운송·영업·판매·경비<br>미용·숙박·여행·스포츠·음식                                 |           |   |
|                                                                                                   | 별 검색<br>관리·경영·금융·보험<br>교육·연구·법률·보건<br>사회복지·문화·예술·방송<br>운송·영업·판매·경비<br>미용·숙박·여행·스포츠·음식<br>거석·기계·재리·하하·서의<br>전기·전자·정보통신 |           |   |
|                                                                                                   | 별 검색<br>관리·경영·금융·보험<br>교육·연구·법률·보건<br>사회복지·문화·예술·방송<br>운송·영업·판매·경비<br>미용·숙박·여행·스포츠·음식<br>거석·기계·대리·하하·서요<br>전기·전자·정보통신 |           |   |

① 희망직무 탐색 화면입니다.

② 분류별 검색에서 선택하거나, 직무명 검색을 통해 직무 정보를 확인 할 수 있습니다.
 ③ 희망 직무 정보를 '스크랩' 버튼을 클릭하여 스크랩 가능합니다.

# 스크랩한 희망직무

|    | 희망직무 탐색           |          |            |             |
|----|-------------------|----------|------------|-------------|
|    |                   |          | *          | 기이 데이터 (1/1 |
| 번호 | 직업분류              | 직업명      | 스크랩날짜      | 스크랩취소       |
| 1  | 관리직               | 행정부고위공무원 | 2018-03-25 | 스크랩취소       |
| 2  | 경영·회계·사무관련직       | 노무사      | 2018-03-22 | 스크립취소       |
| 3  | 경영·회계·사무관련직       | 경명컨설턴트   | 2018-03-28 | 스크립취소       |
| 4  | 교육및자연과학·사회과학연구관련직 | 사회계열교수   | 2018-03-07 | 스크랩취소       |

| 경영·회계·사무관   | 련직(02120 > 관리·경영·금융·보험)                                                                                                    |                                              |  |  |  |  |
|-------------|----------------------------------------------------------------------------------------------------|----------------------------------------------|--|--|--|--|
| 하는일         | 경영컨설턴트                                                                                                    |                                              |  |  |  |  |
| 수행직무        | <ul> <li>기업 영양물 구성하는 여러 오소(재부, 회계, 인사, 미래비본), 유동 등)에 대한 분석을 통하여 기업의 경영상 문제점을<br/>범하고 해결방안을 제시한다.</li> <li>고객적의 인터뷰를 통해 요구사항, 추신목적, 컨설팅 범위, 기간, 예산 등에 대한 정보를 수집한다. · ·인터뷰 내용을 정<br/>리여여 직상한 간이체안서를 고객여겨 제공한다. · 고객의 덕건을 반영하여 시갑적인서를 직상한다. · ·계약 후 착수보고<br/>회율, 시행한다. · · · · · · · · · · · · · · · · · · ·</li></ul> |                                              |  |  |  |  |
| 직업안내동영상     | http://www.youtube.com/embed/mEv                                                                                                    | SpzrQ3jl 동명성재생                               |  |  |  |  |
|             | 성격<br>- 학신(69)<br>- 독립성(50)<br>- 분석적사고(36)                                                                                                    | - 리더십(63)<br>- 성취노력(39)                      |  |  |  |  |
| 성격/흘미/가치관   | 흥미<br>- 담구형(Investigative)(99)<br>- 진취형(Enterprising)(89)<br>- 예술형(Artistic)(44)                                                                                                    | - 관습형(Conventional)(91)<br>- 사학형(Social)(87) |  |  |  |  |
|             | 가치관<br>- 지적추구(97)<br>- 타인에대한영향(95)<br>- 예국(93)                                                                                                    | - 성처(96)<br>- 다양성(94)                        |  |  |  |  |
|             | <b>업무수행능력</b><br>• 논리직분석(99)<br>• 듣고이해하기(198)<br>• 판단과의사결정(97)                                                                                                    | - 조직체계의분석및함가(99)<br>- 글쓰기(98)                |  |  |  |  |
| 능력/지식/환경    | 지식<br>- 경영및행정(93)<br>- 국어(90)<br>- 교육및훈련(87)                                                                                                    | - 경제역회계(91)<br>- 영어(87)                      |  |  |  |  |
|             | 환경<br>- 정신적동일업무반복(96)<br>- 실수의심각성(94)<br>- 정신적부터(87)                                                                                                    | - 없아서근무(95)<br>- 정말성,정확성(94)                 |  |  |  |  |
|             | 관련학과<br>- 경영학과                                                                                                    |                                              |  |  |  |  |
| 교육/자격/훈련    | 관련자격<br>* 경영지도사(국가전문)<br>훈련정보<br>* 경영·진단전문가                                                                                                    |                                              |  |  |  |  |
|             | 임금<br>- 임금하위(25%)4150만원<br>- 상위(25%)6790만원                                                                                                    | - 평균(50%)5741만원                              |  |  |  |  |
| 임금/직업만족도/전망 | 직업만족도                                                                                                    |                                              |  |  |  |  |

① 스크랩한 희망직무 목록 화면입니다.

- ② 직업명을 클릭하면 해당 직무의 상세정보를 조회할 수 있습니다.
- ③ 상세정보 화면에서 관련 자격명을 클릭하면 자격정보 사이트(q-net.or.kr)로 훈련정보를 클릭하면 훈련 정보 사이트(HRD-Net)로 이동하여 상세 정보를 확인할 수 있습니다.
- ④ '스크랩취소' 버튼을 클릭하여 스크랩 목록에서 삭제 가능합니다.
- ⑤ '스크랩 초기화' 버튼을 클릭하여 모든 스크랩 목록을 삭제 가능합니다.

#### 5-2. 채용정보탐색

|                       |                                                     | 채용정보통                                       | 상색                                                                                                    | 스크랩                                                         | 한 채용정보                                       |                                    |  |  |
|-----------------------|-----------------------------------------------------|---------------------------------------------|----------------------------------------------------------------------------------------------------|-------------------------------------------------------------|----------------------------------------------|------------------------------------|--|--|
|                       |                                                     |                                             | - 김색조건 숫기기                                                                                                    |                                                             |                                              |                                    |  |  |
| 근무지역                  |                                                     | 태구, 경                                       | 북 찾기                                                                                                    |                                                             |                                              |                                    |  |  |
| 희망직종                  |                                                     |                                             | 찾기                                                                                                    |                                                             |                                              |                                    |  |  |
| 희망임금                  |                                                     | <mark>○ 연봉</mark><br>(                      | ○ 월급 ○ 시급 ○ 일급<br>만원이상                                                                                                 | 이 사급 이 입금<br>만원이상 이하)                                       |                                              |                                    |  |  |
| <b>학력</b> 이 대졸(2      |                                                     | ○ 대졸(2                                      | -3년) ④ 대졸(4년) 〇 석사 〇 박사 〇 학력무관                                                                                         |                                                             |                                              |                                    |  |  |
| 경력 (                  |                                                     | <mark>○ 경</mark> 력두<br>(                    | 관 이 신입 이 경력<br>개월~ 개월)                                                                                                 |                                                             |                                              |                                    |  |  |
| 우대조건                  |                                                     | 🗌 여성                                        | 🗌 청년층 🔲 장애인 우대 🔲 장애인 병행                                                                                                | 채용 🔲 장애인만 채용                                                | 🗆 고령자                                        |                                    |  |  |
| 등록기간                  |                                                     | ○ 오늘                                        | ○ 3일 ○ 1주 이내 ○ 2주 이내 ○ 한달                                                                                              | t olri                                                      |                                              |                                    |  |  |
| 기업형태                  |                                                     | 🗌 대기업                                       | 🗌 공무원/공기업/공공기관 🔲 청년친호                                                                                                  | 상소기업 🗌 외국계기업                                                | 🗌 벤처기업                                       |                                    |  |  |
| 사원수                   |                                                     | ○ 5인 미                                      | 만 O 10인~30인 O 30인~50인 O 5                                                                                              | 60인~100인 〇 100인 여                                           | 비상                                           |                                    |  |  |
| 고용형태                  |                                                     | 선택                                          | ~                                                                                                    |                                                             |                                              |                                    |  |  |
| 기타 우다                 | 조건                                                  | 선택                                          | ~                                                                                                    |                                                             |                                              |                                    |  |  |
|                       |                                                     |                                             |                                                                                                    |                                                             | 초기화<br>총 1336 7                              | 조건 검색<br>개의 <mark>데이</mark> 터 (1/1 |  |  |
| 번호                    | 회시<br>근무기                                           | 명                                           | 채용제목<br>급여                                                                                                    | 학력<br>경력                                                    | 등록 <mark>일</mark><br>마감일                     | 스크랩                                |  |  |
| 1                     | (주)케이<br>경북 포함                                      | 모바일<br>시 북구                                 | kt 대리점 근무자 모집<br>[월급] 230만원 ~ 250만원                                                                                    | 고졸/대졸(4년)/관<br>계없음/                                         | 18-04-03<br>18-04-20                         | 스크랩                                |  |  |
| 2                     | 제일산<br>경북 포형                                        | 기(주)<br>'시 남구                               | 설계 및 제작관리원 모집<br>[연봉] 3000만원 ~ 3500만원                                                                                  | 고 <b>졸/대졸(4</b> 년)/경<br>력/                                  | 18-04-03<br>18-06-01                         | 스크렙                                |  |  |
| 3                     | (주)하이<br>경북 인                                       | 프라자<br>남동시                                  | [경북/안동] LG전자/하이프라자 가전매<br>니저<br>[연봉] 3255만원                                                                            | 고졸/대졸(4년)/관<br>계없음/                                         | 18-04-03<br>18-04-09                         | 스크랩                                |  |  |
| 4                     | 참인재교육총<br>지<br>경북 인                                 | 연합회안동<br>루<br>남동시                           | 방과후 학교 과학 및 주신 강사 모집<br>[시급] 30000원                                                                                    | 박사/관계없음/                                                    | 18-04-03<br>18-05-19                         | 스크랩                                |  |  |
|                       | 김동환세무<br>경북 구                                       | 사사무소<br>'미시                                 | 세무사사무실직원구함(회계사무원)<br>[연봉] 1900만원                                                                                       | 고졸/대졸(4년)/관<br>계없음/                                         | 18-04-03<br>18-04-20                         | 스크랩                                |  |  |
| 5                     | 경북 구미시<br>(주)하이프라자<br>대구 달서구<br>(주)메컨               |                                             | [대구]LG전자 하이프라자 BEST SHOP<br>사원<br>[연봉] 3200만원                                                                          | 고졸/대졸(4년)/경<br>력/                                           | 18-04-03<br>18-05-31                         | 스크랩                                |  |  |
| 5                     |                                                     |                                             | 이의 비위크 OCS EMP 표근 그래 그츠 개                                                                                              | 대졸(2~3년)/대졸                                                 | 18-04-03                                     | 스크랩                                |  |  |
| 5<br>6<br>7           | 대구 들<br>(주)미<br>대구 달                                | 에건<br>[서구                                   | 발자<br>[연봉] 2500만원                                                                                                    | (4년)/경력/                                                    | 10-04-30                                     |                                    |  |  |
| 5<br>6<br>7<br>8      | 대구 등<br>(주)미<br>대구 등<br>koho<br>대구                  | 에건<br>t서구<br>osis<br>중구                     | 부가 [연평] 2500만원<br>코호시스와 함께 일할 자전가영업원을<br>찾습니다<br>[월급] 200만원 ~ 300만원                                                    | (4년)/경력/<br>대졸(2~3년)/대졸<br>(4년)/경력/                         | 18-04-03<br>18-04-30                         | 스크랩                                |  |  |
| 5<br>6<br>7<br>8<br>9 | 대구 5<br>(주)미<br>대구 5<br>koho<br>대구 -<br>영안컨<br>4005 | 11건<br>(서구<br>)<br>55(5<br>중구<br>설(주)<br>반원 | 법정, 2월 00,000 원 환자<br>[연평] 2500만원<br>코호시스와 함께 입말 자전가영업원을<br>칭습니다<br>[월급] 200만원 ~ 300만원<br>전사근우<br>[공무담당간축기사 오집합니다.] 월급 | (4년)/경력/<br>대졸(2~3년)/대졸<br>(4년)/경력/<br>주6일근무/대졸(4<br>년)/경력/ | 18-04-03<br>18-04-30<br>18-04-30<br>18-04-30 | 스크랩<br>스크랩                         |  |  |

1 채용정보탐색 화면입니다. 기본 조건은 근무지역(대구, 경북), 학력(대졸)로 설정되어 있습니다.
 2 검색조건을 입력하여 원하는 채용정보만 볼 수 있습니다.

③ '스크랩' 버튼을 클릭하여 채용정보를 스크랩 할 수 있습니다.

# 스크랩한 채용정보

|    | 채용정보탐색                                                         |                                                                       | 스크랩한 채              | 채용정보          |                           |  |
|----|----------------------------------------------------------------|-----------------------------------------------------------------------|---------------------|---------------|---------------------------|--|
|    | ត់រក្រ                                                         | 눼요궤모                                                                  | 하려                  | 총5개의          | 데이터 (1 <mark>/</mark> 1pa |  |
| 번호 | 근무지역                                                           | 급여                                                                    | 경력                  | 마감일           | 스크랩                       |  |
| 1  | 주식회사 한백티에프<br>27902 충청북도 증평군 도안면<br>증평2산단로 10                  | 식품개발 모집<br>월급2300000원 이상 상여금 : 50(미 포함)                               | 대졸(2~3년)-대졸<br>(4년) | -<br>20180330 | 스크랩취소                     |  |
| 2  | 늘사랑복지센터<br>05741 서울특별시 송파구 오금<br>로 407 상가 B03호 (오금동 상<br>아아파트) | 마음 따뜻한 요양보호사를 구합니다.<br>시급9500원 이상                                     | 학력무관                | 20180321      | 스크랩취소                     |  |
| 3  | 여성아이병원<br>704834 대구광역시 달서구 뭘<br>배로 141 (진천동)                   | 신규간호사 및 경력자 모집합니다.<br>연봉3000000원 이상 면접 후 제조정 가능                       | 대졸(2~3년)            | -<br>채용시까지    | 스크랩취소                     |  |
| 4  | (주)로얄정공<br>704900 대구광역시 달서구 성<br>서공단로25길 6 (갈산동)               | 기계 설계 및 견적업무 신업/경력사원 모집<br>연봉2600000원 이상 ~ 3000000원 이하<br>면접 후 재조정 가능 | 대졸(2~3년)-대졸<br>(4년) | -<br>20180315 | 스크랩취소                     |  |
| 5  | 원풍물산주식회사<br>718802 경상북도 칠곡군 왜관<br>읍 공단로3길 47                   | 자동차내장제 개발품질 영업자 모집<br>연봉24000000원 이상 ~ 3000000원 이하<br>면접 후 제조정 가능     | 대졸(2~3년)-대졸<br>(4년) | -<br>채용시까지    | 스크렙취소                     |  |

① 스크랩한 채용정보 목록 화면 입니다.

② '스크랩취소' 버튼을 클릭하여 스크랩 목록에서 삭제 가능합니다.

③ '스크랩 초기화' 버튼을 클릭하여 모든 스크랩 목록을 삭제 가능합니다.

# 5-3. 기업정보탐색

| > 직업    | <u>람색 &gt; 기업정보탐색</u>   |                                 |        |                           |           |
|---------|-------------------------|---------------------------------|--------|---------------------------|-----------|
|         | 기업정보                    | 탄생                              | ~7     | 랩하 기업정보                   |           |
|         |                         |                                 |        |                           |           |
| [입성보는 - | 금색소간 월성 두 검색하시기 바람      | - 검색조건 숨기기                      |        |                           |           |
| 역       |                         | 서울_송파구                          | 찾기     |                           |           |
|         |                         |                                 |        |                           | 조건 검색     |
|         |                         |                                 |        | 총 2016개의 데                | 이터 (1/202 |
| 번호      | 회사명                     | 업종                              | 지역     | 생시근로자수                    | 스크랩       |
| 1       | (주)오뗼                   | [제조업]<br>식료품 제조업                | 서울 송파구 | 김연태<br>255 명              | 스크랩       |
| 2       | 신라에스지(주)                | [제조업]<br>식료품 제조업                | 서울 송파구 | 박 <mark>병언</mark><br>24 명 | 스크랩       |
| 3       | (주)네오크레마                | [제조업]<br>식료품 제조업                | 서울 송파구 | 김재환<br>19 명               | 스크랩       |
| 4       | (주)미래 <mark>자원옘엘</mark> | [제조업]<br>식료품 제조업                | 서울송파구  | 김성진<br>18 명               | 스크랩       |
| 5       | <b>(</b> 주)시내엔들         | [제조업]<br>섬유제품 제조업; 의복제외         | 서울 송파구 | 전보술<br>16 명               | 스크랩       |
| 6       | (주 <mark>)애니</mark> 드림  | [제조업]<br>섬유제품 제조업; 의복제외         | 서울송파구  | 황응기<br>12 명               | 스크랩       |
| 7       | (주)근화모피                 | [제조업]<br>의복, 의복 액세서리 및 모피제품 제조업 | 서울 송파구 | 김태순<br>78 명               | 스크랩       |
| 8       | (주)헌영상사                 | [제조업]<br>의복, 의복 액세서리 및 모피제품 제조업 | 서울 송파구 | 이헌영<br>81 명               | 스크랩       |
| 9       | 하나글로벌(주)                | [제조업]<br>의복, 의복 액세서리 및 모피제품 제조업 | 서울 송파구 | 고정석<br>29 명               | 스크랩       |
| 10      | (주)그린에이피                | [제조업]<br>의복, 의복 액세서리 및 모피제품 제조업 | 서울 송파구 | 하재석<br>44 명               | 스크랩       |

| 지역무관   | 서울 | 경기  | 부산  | 대구 | 광주    | 대전             | 울산   | 세종   |  |
|--------|----|-----|-----|----|-------|----------------|------|------|--|
| 충북     | 충남 | 전북  | 전남  | 경북 | 경남    | 제주             |      |      |  |
| 서울_강동구 | ۲  | 서울_ | 송파구 |    | 서울_강님 | łŦ             | 서울_4 | 서초구  |  |
| 서울_관악구 | 2  | 서울_ | 동작구 |    | 서울_영등 | 포구             | 서울_  | 금천구  |  |
| 서울_구로구 | 7  | 서울_ | 강서구 |    | 서울_양천 | 1구             | 서울_! | 마포구  |  |
| 서울_서대둔 | 27 | 서울_ | 은평구 |    | 서울_노원 | 1 <del>7</del> | 서울_  | 도봉구  |  |
| 서울_강북구 | 2  | 서울_ | 성북구 |    | 서울_중링 | 다              | 서울_  | 동대문구 |  |
| 서울_광진구 | 7  | 서울_ | 성동구 |    | 서울_용신 | 1 <del>7</del> | 서울_  | 중구   |  |
| 서울_종로구 | 2  | 서울  |     |    |       |                |      |      |  |
| 선택된 힝  | 낭목 |     |     |    |       |                |      |      |  |

① '찾기'버튼을 클릭하여 근무지역별 검색이 가능합니다.

② 지역을 선택 후 '조건 검색' 버튼을 클릭하여 해당지역의 기업정보를 확인 할 수 있습니다.

③ '스크랩' 버튼을 클릭하여 기업정보를 스크랩 할 수 있습니다.

④ 추후 기업명 검색 기능 추가 예정

|                        |                                                                  |                            | *                                                |                  |
|------------------------|------------------------------------------------------------------|----------------------------|--------------------------------------------------|------------------|
|                        |                                                                  |                            | 총 5개                                             | 의 데이터 (1/0pa     |
| 회사명                    | 업종                                                               | 지역                         | 대표자<br>상시근로자수                                    | 스크랩              |
| ㈜현대정밀                  | [제조업]<br>금속가공제품 제조업; 기계 및 가구 제                                   | 대구 달성군                     | 황대진<br>41 명                                      | 스크랩취소            |
| (쥐다고내푸드                | [제조업]<br>식료품 제조업                                                 | 전북 의산시                     | 김강용<br>14 명                                      | 스크렙취소            |
| (주)티앤아이                | [제조업]<br>화학물질 및 화학제품 제조업; 의약품                                    | 제외 전북 부안군                  | 류정우<br>13 명                                      | 스크랩취소            |
| (주)젠텍스                 | [제조업]<br>성유제품 제조업; 의복제외                                          | 태구동구                       | 이종선<br>8 명                                       | 스크렙취소            |
| 2                      |                                                                  |                            |                                                  |                  |
| 미래테크(주)                | [제조업]<br>금속가공제품 제조압; 기계 및 가구 제                                   | 배외 대구북구                    | 박해대,서순옥<br>97 명                                  | 스크랩취소<br>스크랩 초기화 |
| 미래테크(주)                | [제조업]<br>금속가공제품 제조압; 기계 및 가구 최<br><< <                           | 1 > >>                     | 박해대,서순옥<br>97명                                   | 스크랩취소<br>스크랩 초기화 |
| 미래테크(주)                | [제조업]<br>금속가공제품 제조압; 기계 및 가구 자<br>《 《                            | 1 > >>                     | 박해대,서순옥<br>97명                                   | 스크랩취소<br>스크랩 초기화 |
| 미래테크(주)                | [제조업]<br>금속가공제품 제조압; 기계 및 가구 자<br>< < <<br>기업정보탐색<br>(위현대정및      | 11 > >><br>사업자번호           | 박해대,서순옥<br>97 명<br>크랩한 기업정보<br>5148109469        | 스크랩초기화           |
| 미래테크(주)<br>4사명<br>패표자명 | [제조업]<br>금속가공제품 제조압; 기계 및 가구 자<br>《 <<br>기업정보탐색<br>(祄현대정말<br>왕대진 | II > >><br>사업자번호<br>상시근로자수 | 박해대,서순옥<br>97 명<br>그랩한 기업정보<br>5148109469<br>41명 | 스크랩 초기화          |

① 스크랩한 기업정보의 회사명을 클릭하면 기업정보 제공사이트로 이동할 수 있습니다.

② '스크랩취소' 버튼을 클릭하여 스크랩 목록에서 삭제 가능합니다.

③ '스크랩 초기화' 버튼을 클릭하여 모든 스크랩 목록을 삭제 가능합니다.

٦

#### 5-4. NCS직무능력탐색

| NCS <sup>2</sup>                                                                                                    | 티무능력탐색                                                                                                    |                                       | 스크랩한 NCS직무능력                                    |                                        |  |  |
|----------------------------------------------------------------------------------------------------|----------------------------------------------------------------------------------------------------|---------------------------------------|-------------------------------------------------|----------------------------------------|--|--|
| NCS직무능력탐색 이용                                                                                                    | 가이드                                                                                                    |                                       |                                                 |                                        |  |  |
| STEP 1. 대분류 검색                                                                                                    | STEP 2. 중분류 검                                                                                                    | 색 STEP                                | 3. 소분류 검색                                       | STEP 4. 세분류 검색                         |  |  |
| 아래의 분야별 카테고리 중에서<br>원하는 직무를 선택하세요.                                                                                                    | 중분류 카테고리 목록에서<br>직무를 선택하세요                                                                                                    | 1원하는 소분류 카테<br>. 직무                   | 고리 목록에서 원하는<br>를 선택하세요.                         | 세분류 카테고리 목록에서 원하는<br>직무의 스크랩 버튼을 클릭해주세 |  |  |
| STEP 1. 대분류                                                                                                    |                                                                                                    |                                       |                                                 |                                        |  |  |
| 01.사업관리                                                                                                    | 02.경영·회계·사태                                                                                                    | ₽ 03                                  | 3.금융·보험                                         | 04.교육·자연·사회과학                          |  |  |
| 05.법률·경찰·소방·교도·국방                                                                                                    | 06.보건·의료                                                                                                    | 07.4                                  | 사회복지·종교                                         | 08.문화·예술·디자인·방송                        |  |  |
| 09.운전·운송                                                                                                    | 10.영업판매                                                                                                    | 11                                    | L경비·청소                                          | 12.이용·숙박·여행·오락·스포                      |  |  |
| 13.음식서비스                                                                                                    | 14.건설                                                                                                    |                                       | 15.기계                                           | 16.재료                                  |  |  |
| 17.화학                                                                                                    | 18.섬유·의복                                                                                                    | 19                                    | ).전기·전자                                         | 20.정보통신                                |  |  |
| 21.식품가공                                                                                                    | 22.인쇄·목재·가구·                                                                                                    | 공예 23.환                               | 경·에너지·안전                                        | 24.농림어업                                |  |  |
| STEP 2. 중분류                                                                                                    | STEP 3. 소                                                                                                    | 분류                                    | STEP 4.                                         | 세분류                                    |  |  |
| 사업관리                                                                                                    | ~                                                                                                    |                                       | ~                                               |                                        |  |  |
|                                                                                                    | ~                                                                                                    |                                       | ~                                               |                                        |  |  |
|                                                                                                    |                                                                                                    |                                       |                                                 |                                        |  |  |
|                                                                                                    |                                                                                                    |                                       |                                                 |                                        |  |  |
| 등력단위                                                                                                    |                                                                                                    |                                       |                                                 |                                        |  |  |
| 등력단위                                                                                                    |                                                                                                    |                                       |                                                 |                                        |  |  |
| 능력단위                                                                                                    |                                                                                                    |                                       |                                                 |                                        |  |  |
| 등력단위                                                                                                    |                                                                                                    |                                       |                                                 |                                        |  |  |
| 능력단위<br>NCS 직무별 추처메토                                                                                                    |                                                                                                    |                                       |                                                 | 해당 직무 앤토 더보                            |  |  |
| 등력단위<br>NCS 직무별 추천멘토                                                                                                    |                                                                                                    |                                       |                                                 | मंड वम र्णंड वर<br>जिंह वम र्णंड वर्ष  |  |  |
| 능력단위<br>NCS 직무별 추천멘토                                                                                                    |                                                                                                    |                                       |                                                 | 해당 직무 앤토 더보                            |  |  |
| 능력단위         NCS 직무별 추천민도         도로 지수         도로 지수         도로 지수         도로 지수         지단금최여지                                                                                                    | 記録報の入                                                                                                    | RZ SNS                                | 목관         재단음비아지                               | 해당 직무 맨토 더보                            |  |  |
| 능력단위         NCS 직무별 추천민도         기다 지수는 지수는 지수는 지수는 지수는 지수는 지수는 지수는 지수는 지수는                                                                                                    | 記<br>通任法順句丸<br>名<br>石<br>た<br>段<br>沼<br>役<br>党<br>対<br>長<br>見<br>二<br>二<br>二<br>二<br>二<br>二<br>二<br>二<br>二<br>二<br>二<br>二<br>二 | R권 SNS                                | 특강         제단홈페이지           화민경영여구소             | 해당 직무 앤토 더보<br>                        |  |  |
| biedEtPI         NCCS 직무별 추천·····         ·······         ·······         ·······         ······         ······         ······         ·····         ·····         ·····         ·····         ·····         ·····         ·····         ·····         ·····         ·····         ·····         ·····         ·····         ·····         ·····         ·····         ·····         ·····         ·····         ·····         ·····         ·····         ·····         ·····         ·····         ·····         ·····         ·····         ·····         ·····         ·····         ·····         ·····         ·····         ·····         ·····         ·····         ·····         ·····         ·····         ·····         ····· | 관 제단홈페이지         4           전 제단홈페이지         4           지동명경영컨실팅         1           김태호         4                           | 류경 SNS<br>OrdinarySeoulLif····<br>박문수 | 국관         제단초페이지           학민경영연구소         이승영 | 해당 적무 맨토 대보                            |  |  |

대분류, 중분류, 소분류, 세분류를 선택하여 해당 직무의 NCS 정보를 확인 할 수 있습니다.
 세분류 '스크랩' 버튼을 클릭하여 해당 직무능력을 스크랩 할 수 있습니다.

| NC      | S직무능력탐색 |         | 스크랩한 NCS직무능력 |              |  |
|---------|---------|---------|--------------|--------------|--|
|         |         |         | 총            | 5개의 데이터 (1/1 |  |
| 대분류     | 중분류     | 소분류     | 세분류(직무)      | 스크랩          |  |
| 건설      | 건설      | 건설      | 잠수           | 스크랩취소        |  |
| 사회복지·종교 | 사회복지·종교 | 사회복지·종교 | 심리상담         | 스크랩취소        |  |
| 영업판매    | 영업판매    | 영업판매    | 감정평가         | 스크랩취소        |  |
| 보건·의료   | 보건·의료   | 보건·의료   | 임상지원         | 스크랩취소        |  |
| 식품가공    | 식품가공    | 식품가공    | 식품가공         | 스크랩취소        |  |

- ① 스크랩한 NCS직무능력 목록입니다.
- ② 스크랩한 NCS직무능력에서 세분류(직무)를 클릭하면 NCS 통합사이트로 이동하여 상세내용을 확인할 수 있습니다.
- ③ '스크랩취소' 버튼을 클릭하여 스크랩 목록에서 삭제 가능합니다.
- ④ '스크랩 초기화' 버튼을 클릭하여 모든 스크랩 목록을 삭제 가능합니다.

# 6. 역량개발

# 6-1. 공지사항

| · > 역 | 광개발 📏 공지사항            |      |            |             |
|-------|-----------------------|------|------------|-------------|
|       |                       | 제목 🗸 | 총          | 건<br>3개의 데( |
| 번호    | 제목                    | 작성자  | 작성일        | 조회          |
| 3     | 테스트중입니다.              | 관리자  | 2018-04-02 | 7           |
| 2     | Test                  | 관리자  | 2018-04-01 | 8           |
| 1     | All in Care 시스템 오픈 안내 | 관리자  | 2018-03-29 | 15          |

① 공지사항 목록 화면입니다.

② 제목 검색어를 입력하여 공지사항 검색이 가능합니다.

| <b>5 시 ^ (영</b><br>♣ 〉 역량개발 〉                                                                                       | 공지사항                                                                                                    |                                     |  |  |  |  |
|----------------------------------------------------------------------------------------------------|----------------------------------------------------------------------------------------------------|-------------------------------------|--|--|--|--|
| All in Care 시                                                                                                    | 스템 오픈 안내                                                                                                    |                                     |  |  |  |  |
| 작성자                                                                                                    | 관리자                                                                                                    |                                     |  |  |  |  |
| <b>작성일</b> 2018-03-29 <b>조회</b> 18                                                                                  |                                                                                                    |                                     |  |  |  |  |
| 주요 기능은 아래오<br>1. 진로취업처 소기<br>2. 자기탐색: 진로 f<br>3. 직업탐색: 희망 <sup>2</sup><br>4. 역량개발: 공지/<br>5. 취업지원: 나의<br>6. 대학일자리센터 | ት 같습니다.<br> <br>1년, 취업인사, 직업심리검사, 키리어로!<br>1무담색, 채용정보탐색, 키업정보탐색, N<br>낙향, 역량개발 프로그램, 추천채용정보,<br>이나디일 H, 오리와 여러세요, 처녀취면, 지 | 드맵<br>NCS직무능력탐색<br>온라인 취업출루선<br>에트리 |  |  |  |  |
| 사용자 메뉴얼을 침                                                                                                    | 다시 전시, 근데전 코렌세공, 정권의 8<br>1고하여 많은 활용 바랍니다.                                                                                | 620                                 |  |  |  |  |
| 사용자 메뉴얼을 침<br><b>파일첨부</b>                                                                                           | 다시가본자, 단니본 코린세종, 중단희용<br>가고하여 많은 활용 바랍니다.<br>첨부파일이 없습니다.                                                                  | 220                                 |  |  |  |  |

① 공지사항 확인 화면입니다.

② '목록' 버튼을 클릭하면 공지사항 목록 화면으로 이동합니다.

# 6-2. 역량개발 프로그램

| > 역 | 광개발 > 역량개발 프로 | 그램                        |      |                                         |            |       |
|-----|---------------|---------------------------|------|-----------------------------------------|------------|-------|
|     |               |                           |      | 제목 🗸                                    |            | 겁스    |
|     |               |                           |      |                                         | 총 3        | 개의 데이 |
| 면호  | 문튜            | 세목                        | 구문   | 모집기간                                    | 신행일시       | 소외    |
| 3   | 진로/취업역량강화     | 삼성생명 금융 아카데미 참여자 모집       | 접수마감 | 2018-03-12<br>2018-03-30                | 2018-04-03 | 15    |
| 2   | 현장기반 취업연계     | 경상북도 대학생 해외인턴사업 참가자 모집    | 접수중  | 2018-03-27<br>2018- <mark>04-0</mark> 6 | 2018-04-04 | 16    |
| 1   | 진로/취업역량강화     | 2018 공공기관 취업대비반 운영 참여자 모집 | 접수마감 | 2018-03-29                              | 2018-04-10 | 36    |

① 역량개발 프로그램 목록입니다.

② 제목 검색어를 입력하여 역량개발 프로그램 검색이 가능합니다.

③ 구분을 통하여 접수마감, 접수중 프로그램을 확인할 수 있습니다.

|                                                                                                    | 약생 해외인턴사업                                                                                                    | 참가자 모집                                                                                                    |                                                          |                           |             |           |
|----------------------------------------------------------------------------------------------------|----------------------------------------------------------------------------------------------------|----------------------------------------------------------------------------------------------------|----------------------------------------------------------|---------------------------|-------------|-----------|
| 분류                                                                                                    | 현장기반 4                                                                                                    | 취업연계                                                                                                    |                                                          |                           |             |           |
| 프로그램명                                                                                                    | 경상북도 [                                                                                                    | 대학생 해외인턴사업 참가자                                                                                                    | 모집                                                       |                           |             |           |
| 프로그램 진행                                                                                                    | 기간 2018-04-0                                                                                                    | 04 ~ 2018-12-31                                                                                                    |                                                          |                           |             |           |
| 모집방법                                                                                                    | 온라인모집                                                                                                    | 1                                                                                                    | 모집인원                                                     | 25명                       |             |           |
| 모집기간                                                                                                    | 2018-03-2                                                                                                    | 27 ~2018-04-06                                                                                                    |                                                          |                           |             |           |
| 등록일                                                                                                    | 2018-04-0                                                                                                    | 04                                                                                                    | 조회                                                       | 19                        |             |           |
| - 핵외자문 사사<br>- 분사 등 사이 문자 - 참여대학과<br>- 신신 명제 - 신신 11 - 신신 12 -<br>- 시입 12 -<br>- 시입 12 -<br>- 시입 12 -<br>- 신신 12 -<br>- 지원 사망 :<br>- 지원 사망 :<br>- 지원 사망 :<br>- 지원 12 -<br>- 지원 12 -<br>- 지원 12 -<br>-<br>-<br>-<br>-<br>-<br>-<br>-<br>-<br>-<br>-<br>-<br>- | 원 기업 혼사 중심의 연단<br>지적 근무안한 중 우리도 '<br>연계한 인턴지원지 별공함<br>18년 대학생 해외인턴시'<br>18.1 ~ 1/2월<br>19년 : 세외 교육구···································· | 채용<br>같이제로 우선채용 추진<br>하대<br>고(L4-개최)<br>고(L4-개최)<br>고(L4-개최)<br>고(L4-개최)<br>여 가능<br>비자발급비 자부담<br>기업, 대학자체발굴 기업 등<br>[전용원]<br>학) → 인턴학생 선발, 인터<br>(전용원)<br>학) → 인턴학생 선발, 인터<br>다<br>학<br>가 (기업체 내부가준)<br>구 소체 대학 혐여가능<br>대학 현<br>극 자<br>시지발급 결격자<br>2 경우 선발 후 지출된 보조<br>2 인정보제공동의서 제출 | [과 연계하여 추가 선발<br>뷰(기업↔학생) → 비자<br>년 이내)으로 30세 미인<br>금 환수 | 예정<br>발급 연수기관 말신(<br>1인 자 | 기관,기업↔학생) → | 인턴파진(도+   |
| 4. 신청방법<br>- 하단의 신청<br>- 제출기한: 2<br>- 제출서류: 청<br>C 등), 서약 및                                                                                                    | 하기를 통한 신청 및 첨韦<br>018.4.6(금) 16시 까지<br>[가신청자 명단(액셀 파일<br>! 동의서                                                                          | 분파일을 작성하여 서류 이머<br>!), 이력서 및 자기소개서(국                                                                                                    | ∥일(daniel@daegu.ac<br>•·영문, 붙임5 서식), 성                   | .kr) 송부<br>직증명서(국·영문),    | 영어성적 관련 증빙서 | i류 사본(TOE |
| 첨부파일                                                                                                    | 경북 해외                                                                                                    | 1인턴사업 신청서류.zip                                                                                                    |                                                          |                           |             |           |
|                                                                                                    |                                                                                                    |                                                                                                    |                                                          |                           | 신청하기        | 목록        |
| 그램 신청                                                                                                    |                                                                                                    |                                                                                                    |                                                          |                           | ×           |           |
| 로그램명 : 경성                                                                                                    | 상북도 대학생 해외연                                                                                                    | 인턴사업 참가자 모집                                                                                                    |                                                          |                           |             |           |
| 명                                                                                                    | 5                                                                                                    | 학번                                                                                                    | 21                                                       |                           |             |           |
| 과                                                                                                    | fi                                                                                                    |                                                                                                    |                                                          |                           |             |           |
|                                                                                                    | 010 6                                                                                                    | 숫자만 입력 (입력                                                                                                    | 예 : 01012341234)                                         |                           |             |           |
| 대전화                                                                                                    | 010-0                                                                                                    |                                                                                                    |                                                          |                           |             |           |

② 온라인모집 프로그램일 경우 내용 조회 후 하단 신청하기를 통해 참가 신청을 할 수 있습니다.
 ③ '목록' 버튼을 클릭하면 역량개발 프로그램 목록 화면으로 이동합니다.

# 6-3. 추천채용정보

|    | 5112 / TE100+        |                                  |            |              |
|----|----------------------|----------------------------------|------------|--------------|
|    |                      | 제목 🗸                             | 총 2        | 검색<br>개의 테이티 |
| 번호 | 제목                   | 회사명                              | 등록일        | 조회           |
| 2  | (주)대주기계 각 부문 신입사원 모집 | (주)대주기계                          | 2018-04-04 | 4            |
| 1  | 삼성반도체협력사 취업희망자 모집    | (주)에이치티엠, (주 <mark>)</mark> 베스트윈 | 2018-04-02 | 12           |

① 추천채용정보 목록 입니다.

② 기업에서 대학에 요청한 추천채용에 대한 정보를 확인할 수 있습니다.

③ 제목 검색어를 입력하여 추천채용정보 검색이 가능합니다.

| 회사명       (주)에이치티액, (주)베스트윈         채용분야       실비PM(예방관리) 엔지니어         채용형태       정규직         업종&직종       시설/공정관리         경력사항       무관         통록일       2018-04-02         산성전지       (주)이이치티액, (주)에이치티액, (주)에이지 등 연, (주)이이이치티역, (주)이이이지 등 연, (주)이이이지 등 연, (주)이이이지 등 연, (주)이이이지 등 연, (주)이이이지 등 연, (주)이이이지 등 연, (주)이이이지 등 연, (주)이이이지 등 연, (주)이이이지 등 연, (주)이이지 등 연, (주)이이지 등 연, (주)이이지 등 연, (주)이이지 등 연, (주)이이지 등 연, (주)이이지 등 연, (주)이이지 등 연, (주)이이지, (주)지 등 전, (주)이이지, (주), (주), (주), (주), (주), (주), (주), (주)                                                                                                    | 군무지역       경기_평택시, 경기_화성시>         접수방법       e-메일         조회       7         지 반 도체 협력기업         지용 개요         법용 개요         전용 개요         지용 개요         지용 개요         지용 개요         외 가 도 화성시         지니어<br>정비                    |
|----------------------------------------------------------------------------------------------------|----------------------------------------------------------------------------------------------------|
| 책용분야       설비PM(예방관리) 엔지니어         채용형태       정규직         업종&직종       시설/공장관리         경력사항       무관         등록일       2018-04-02         감성전지       (주)이이치티오         (주)이이치티엄, ㈜베스트원은 삼성전자 반도체 평택 캠퍼<br>같이 신입사원을 모집하고니 졸업생(졸업예정자 포함) 여         1         2       채용 정보         으리부지: ㈜에이치티엄 - 경기도 평택시 / ㈜베스트원         모집분야 / 인원: 반도체 FAB 설비PM(예방관리) 엔지-<br>반도체,전기,전자,기계,정보통신 등 이공계 우대 및 기티         우요 업무: 반도체 제조 설비 유지·보수(예방관리) 엔지<br>- 반도체 FAB內 제조설비 정기적 부품 교체 및 설비정         이전공분야: 전기/전자, 기계, 재료, 화공, 메카트로<br>- 2 1년차 금여/세정)총액 4 000여만원(상여금 및<br>- 2 1년차 금여/세정)총액 4 000여만원(상여금 및                                                             | 군무지역       경기_편택시, 경기_화성시>         접수방법       e-메일         조회       7         지 한 도체 협력기업         ***********************************                                                                                                |
| 행위해       정규직         업종&직종       시설/공정관리         경력사항       무관         통록일       2018-04-02         남성전자       Ch성전자         (주)에이치티엠, ㈜베스트윈은 삼성전자 반도체 평택 캠퍼<br>같이 신입사원을 모집하느냐 을 업생(졸업예정자 포함) 여자         1         취예이치티엠, ㈜베스트윈은 삼성전자 반도체 평택 캠퍼<br>같이 신입사원을 모집하느냐 을 업생(졸업예정자 포함) 여자         2       채용 정보         으 근무지: ㈜에이치티엠 - 경기도 평택시 / ㈜베스트운<br>의 모집분야 / 인원: 반도체 FAB 설비PM(예방관리) 엔지-<br>반도체,전기,전자,기계,정보통신 등 이공계 우대 및 기타         한도체 작용, 제가 보수(예방관리) 엔지-<br>반도체, FAB內 제조 설비 유지·보수(예방관리) 엔지-<br>반도체, FAB內 제조 설비 영기적 부품 교체 및 설비정         이 전공분야: 전기/전자, 기계, 재료, 화공, 메카트로<br>그무급여: 주양일제, 정상근무 또는 4조 3교대 근득<br>-2 1년차 금여/세적)총액 4 000여만원(상여금 및 | 군무지역       정기_평택시, 경기_화성시 >         접수방법       e-메일         조회       7         지 한 도체 협력기업         저 반도체 협력기업         전용 개요         전용 개요         전용 개요         전용 개요         지원을 바랍니다.         원 ? 경기도 화성시         지시어<br>정비        |
| 업종&직종 시설/공장관리<br>경역사항 무관<br>등록일 2018-04-02                                                                                                    | 접수방법     e-메일       조회     7       자 반도체 협력기업       엠,비스트윈 채용 안내       채용 개요       패수 및 화성 캠퍼스 반도체 제조설비 PM(예방관리)전문 회사들로서 아려 여러분들의 많은 지원을 바랍니다.       원 ? 경기도 화성시       지니어<br>팀전공자       행기                                          |
| 경력사항       무관         동록일       2018-04-02         삼성전자         삼성전자         (주)에이치티엠, ㈜베스트윈은 삼성전자 반도체 평택 캠퍼<br>같이 신입사원을 모집하오니 졸업생(졸업예정자 포함) 여         1       1         주의에이치티엠, ㈜베스트윈은 삼성전자 반도체 평택 캠퍼<br>같이 신입사원을 모집하오니 졸업생(졸업예정자 포함) 여       1         2       채용 정보         으 근무지: ㈜에이치티엠 - 경기도 평택시 / ㈜베스트운       오집분야 / 인원: 반도체 FAB 설비PM(예방관리) 엔지         · 반도체,전기,전자,기계,정보통신 등 이공계 우대 및 기티       주요 업무: 반도체 제조 설비 유지·보수(예방관리) 엔지         · 반도체 FAB內 제조설비 정기적 부품 교체 및 설비정       이 전공분야: 전기/전자, 기계, 재료, 화공, 메카트로         · 2 1년차 금여/세제)총액 4 000여만원(상여금 및       · 2 1년차 금여/세제)총액 4 000여만원(상여금 및                                             | 접수방법         e-메일           조희         7           자 반도체 협력기업            엠,비스트윈 채용 안내            채용 개요            퍼스및화성 캠퍼스 반도체 제조설비 PM(예방관리)전문 회사들로서 아려 여러분들의 많은 지원을 바랍니다.            원 ? 경기도 화성시            지니어 특전공자            행비 |
| 동록일       2018-04-02         남성전자         나상전자         (주)이이치티엄, ㈜베스트윈은 삼성전자 반도체 평택 캠퍼<br>같이 신입사원을 모집하오니 졸업생(졸업예정자 포함) 여자         2       채용 정보         으 근무지: ㈜에이치티엠 - 경기도 평택시 / ㈜베스트운         모집분야 / 인원: 반도체 FAB 설비PM(예방관리) 엔자         · 반도체,전기,전자,기계,정보통신 등 이공계 우대 및 기티         · 한도체 FAB內 제조설비 당기적 부품 교체 및 설비정         · 인공문야: 전기/전자, 기계, 재료, 화공, 메카트로         · 근무급여: 주5일제, 정상근무 또는 4조 3교대 근득         · 2         · 1 년차 금여(세전)총액 4 000여만원(상여금 및                                                                                                    | 조회       7         자 반도체 협력기업         엠,비스트윈 채용 안내         채용 개요         대용 개요         태우 개요         태우 가요         방 ? 경기도 화성시         지니어         탁전공자         행비                                                                   |
| 남성전지<br>(주)에이치티엠, ㈜베스트윈은 삼성전자 반도체 평택 캠퍼<br>같이 신입사원을 모집하오니 졸업생(졸업예정자 포함) 여<br>2 채용 정보<br>○ 근무지: ㈜에이치티엠 - 경기도 평택시 / ㈜베스트운<br>○ 모집분야 / 인원: 반도체 FAB 설비PM(예방관리) 엔지<br>- 반도체,전기,전자,기계,정보통신 등 이공계 우대 및 기티<br>○ 주요 업무: 반도체 제조 설비 유지·보수(예방관리) 엔기<br>- 반도체 FAB內 제조설비 정기적 부품 교체 및 설비정<br>○ 건공분야: 전기/전자, 기계, 재료, 화공, 메카트로<br>○ 근무급여: 주5일제, 정상근무 또는 4조 3교대 근두<br>- 2 1년차 금여(세전)총액 4 000여만원(상여금 및                                                                                                    | 자 반도체 협력기업<br>엠, 베스트윈 채용 안내<br>채용 개요<br><sup>퍼스</sup> 및 확성 캠퍼스 반도체 제조설비 PM(예방관리)전문 회사들로서 아려<br>여러분들의 많은 지원을 바랍니다.<br>원 ? 경기도 확성시<br>[지니어<br>탄전공자<br><b>및지니어</b><br>정비                                                                |
| ○ 복리후생· 숙소(신규분양 34평아파트 또는 원룩                                                                                                    | 로닉스 관련 분야 및 비전공자도 상담을 통해 신청가능<br>!무<br>및 인센티브, 각종 수당 포함) 예상<br>률 등 제곡) 축퇴근토근버스                                                                                                    |
| ? 사내 삼성 식당 하루 2식 무료 제공, 복지카드 등                                                                                                    | 3 0 개 0), 르치ㄴ 6 ∟ 키ー,<br>5                                                                                                    |
| <ul> <li>○ 채용규모/일정         <ul> <li>- 신규라인 set up에 따른 대규모 인력 채용(세부일정 미·</li> <li>- 인규리 ·</li> <li>- 문의처</li></ul></li></ul>                                                                                                    | <b>기정)</b><br>053-850-6782                                                                                                    |
| ※ 현재까지 ㈜에이치티엠, ㈜베스트윈에 83명의 대<br>※ 대구대학교는 졸업생 여러분들의 성공적인 취업을                                                                                                    | 대구대 졸업생들이 근무                                                                                                    |

① 추천채용정보 확인 화면입니다.

② '목록' 버튼을 클릭하면 추천채용정보 목록 화면으로 이동합니다.

# 6-4. 온라인 취업솔루션

| 대 | 구대학교                                                         | <b>JOB Solution</b> for I                | University                                                                                                    |
|---|--------------------------------------------------------------|------------------------------------------|----------------------------------------------------------------------------------------------------|
|   |                                                              | 표설정 및 전략 G<br>Lablish Goal & Tactic      | ★ 목표성정 및 관리         ★ 기업별 합격자 스팩검색         ★ 기업분석 자료집 (7/5)           대기업 취업천덕 강의         온행권 입사준비강의         기업배용의 이해         업종별기업별 직무분석 (<br>★ 내계 및는 직무의 당색           기업별 직무정보(456)         중소기업정보         비즈니스 매너         공공기관 체용백법회         공공기관 입사지원서           Fun한 취업 동영상         직무 인터뷰         C |
|   |                                                              | 년<br>가소개서<br>Letter of Self-Introduction | ★ 합격자 자소서 (0,000)         봄삭 자기소기서 (2,143)         시시상식 자료집 (43)         O           자기소개시 준비감의         O           ★ 빠른 자기소개시 작성         합격자 인터뷰         취업지식                                                                                                    |
|   | () 원<br>() 원<br>() 원<br>() 원<br>() 원<br>() 원<br>() 원<br>() 원 | 무적성검사 Etitude Test                       | ★ 대기업 모양데스트 (19)   ★ 공사/공기업 모양데스트 (16)   대기업 종합적성검사   중건기업 종합적성검사<br>지무적성검사 입문특강   ★ 지무적성검사 유형분석 강의<br>직무적성검사 후기 (6750)   직무적성검사 FAQ                                                                                                    |
|   |                                                              | 접<br>erview                              | ★ 면접 가이드북 C10   면접 자료실 C00<br>★ 면접 준비 경의<br>SSUE DEBATE 69   면접 후기 (1979)                                                                                                    |

① 대구대학교 취업솔루션 홈페이지로 이동합니다.

② 취업준비를 위한 다양한 콘텐츠(기업 직무적성검사, 면접가이드 등)를 이용할 수 있습니다.

#### 7-1. 나의 입사지원서

| 나의 입사지<br>· · · · · · · · · · · · · · · · · · · | 원서<br>J의 의사지원서 |       |                             |                         | ◆ 자기소개서                                                                                                    |
|-------------------------------------------------|----------------|-------|-----------------------------|-------------------------|----------------------------------------------------------------------------------------------------|
|                                                 |                |       |                             |                         | 성장과정을 기술해 주세요.                                                                                                    |
|                                                 |                | 언제나 일 | 열심히 일하는 <mark>사람 입</mark> 니 | 다.                      | 학업과 방행해야 했기 때문에 쉽지 않은 도전이었으나 학교 시험기간을 미리 대비하는 등 평소 철저한 시간 계획과 함께 시간을 효율적으로 사용하                                                                                   |
| ◆ 개인정보                                          |                |       |                             |                         | 노력 노력했습니다. 그 박분께 많은 사건을 들었음에노 역결과 일상생활에 시상을 주시 않았습니다. 오이더 이러한 상취의 상명은 이후 나는 일상<br>등에 열정과 자신감을 더하는 원동력이자 즐기운 전환점이 되었습니다. 환경안전작무를 수행하면서 겪는 어려운 순간들을 강한 집념으로 극복해    |
|                                                 | 성명             | 겝     | <u>ছ</u> াল্ব,              | 향 야 (3야년)               | 겠습니다.12                                                                                                    |
|                                                 | 학면             | 21    | 성별                          |                         |                                                                                                    |
|                                                 | 학과             | 8     |                             |                         |                                                                                                    |
| - XX                                            | E-mail         | kg    |                             |                         |                                                                                                    |
|                                                 | <b>주</b> 念     | 2143  |                             | ul)                     | 성격 및 장,단점을 기술해 주세요.                                                                                                    |
| 기본정보                                            |                |       |                             |                         |                                                                                                    |
| 희망직종 *                                          | 총무/사무관리        |       |                             |                         | 학업과 방행해야 했기 때문에 쉽지 않은 도전이었으나 학교 시험기간을 미리 대비하는 등 평소 철저한 시간 계획과 함께 시간을 효율적으로 사용                                                                                    |
| 희망취업형태 *                                        | 정규직            |       | 경력사항 *                      | 신입                      | 도록 도덕했습니다. 그 덕분에 많은 사진을 들었음에도 적립과 일양경철에 사용을 주시 않았습니다. 오이터 이터면 영업의 영양은 이우 나는 일은<br>동에 열정과 자신감을 더하는 원동력이자 즐기운 전환점이 되었습니다. 환경안전작무를 수행하면서 겪는 어려운 순간들을 강한 집념으로 극복하    |
| 희망근무지 *                                         | 서움             |       |                             |                         | 겠습니다.                                                                                                    |
| 신상정보 및 병                                        | 역사항            |       |                             |                         |                                                                                                    |
| 보훈대상여부                                          | 비대상            |       | 병역사항                        | 한역                      |                                                                                                    |
| • 어학능력                                          |                |       |                             |                         |                                                                                                    |
| 어학능력                                            |                |       |                             |                         | 학청생활을 기술해 주세요.                                                                                                    |
| 어착시험명                                           | TOEIC          |       |                             |                         |                                                                                                    |
| 접수(등급)                                          | 999            |       | 취득일자                        | 2018-02-27              | 학업과 방행해야 했기 때문에 쉽지 않은 도전이었으나 학교 시험기간을 미리 대비하는 등 평소 철저한 시간 계획과 함께 시간을 효율적으로 사용                                                                                    |
| • 자격면허                                          |                |       |                             |                         | 도록 도덕했습니다. 그 약군에 많은 사진을 들었음에도 적합적 일양경철에 시장을 주시 않았습니다. 오히더 이러한 양위의 영업은 이후 나는 일<br>동에 열정과 자신감을 더하는 원동력이자 즐기운 전환점이 되었습니다. 환경안전적무를 수행하면서 겪는 어려운 순간들을 강한 집념으로 극복적     |
| 자격면허                                            |                |       |                             |                         | 겠습니다.                                                                                                    |
| 자격증명                                            | 공인회계사          |       |                             |                         |                                                                                                    |
| 주관기관                                            | 공인회계사회         |       | 발금일자                        | 2018-03-01              |                                                                                                    |
| 봉사활동                                            |                |       |                             |                         |                                                                                                    |
| 봉사활동                                            |                |       |                             |                         | 향후 전로 및 포부를 기술해 주세요.                                                                                                    |
| 제목                                              | asdf           |       |                             |                         |                                                                                                    |
| 봉사기관                                            | aff            |       | 봉사기간                        | 2018-03-06 ~ 2018-03-19 | 약'집과 명양에야 옜기 때문에 쉽지 않은 도전이었으나 학교 시험기간을 미리 대비하는 등 평소 절저한 시간 계획과 함께 시간을 효율적으로 사용<br>도록 노력했습니다. 그 덕분에 많은 시간을 들였음에도 학업과 일상생활에 지장을 주지 않았습니다. 오히려 이러한 성취의 경험은 이후 다른 일상 |
| 봉사내용                                            | dd             |       |                             |                         | 동에 열정과 자신감을 더하는 원동력이자 즐거운 전환점이 되었습니다. 환경안전직무를 수행하면서 겪는 어려운 순간들을 강한 집념으로 극복하                                                                                      |
| • 수상내역                                          |                |       |                             |                         | 37844.                                                                                                    |
| 수상내역                                            |                |       |                             |                         |                                                                                                    |
| 수상명                                             | asdf           |       |                             |                         |                                                                                                    |
| 수상기관                                            | asdf           |       | 수상일시                        | 2018-03-13              |                                                                                                    |
| 수상내용                                            | asdf           |       |                             |                         | 수정 출                                                                                                    |

- 나의 입사지원서 관리를 통하여 기본 입사지원서를 지속적으로 업데이트하여 활용할 수 있습니다.
   (수정' 버튼을 클릭하여 입사지원서를 수정 할 수 있습니다.
- ③ '출력' 버튼을 클릭하여 입사지원서를 출력 할 수 있습니다.

#### 7-2. 온리원 열린채용

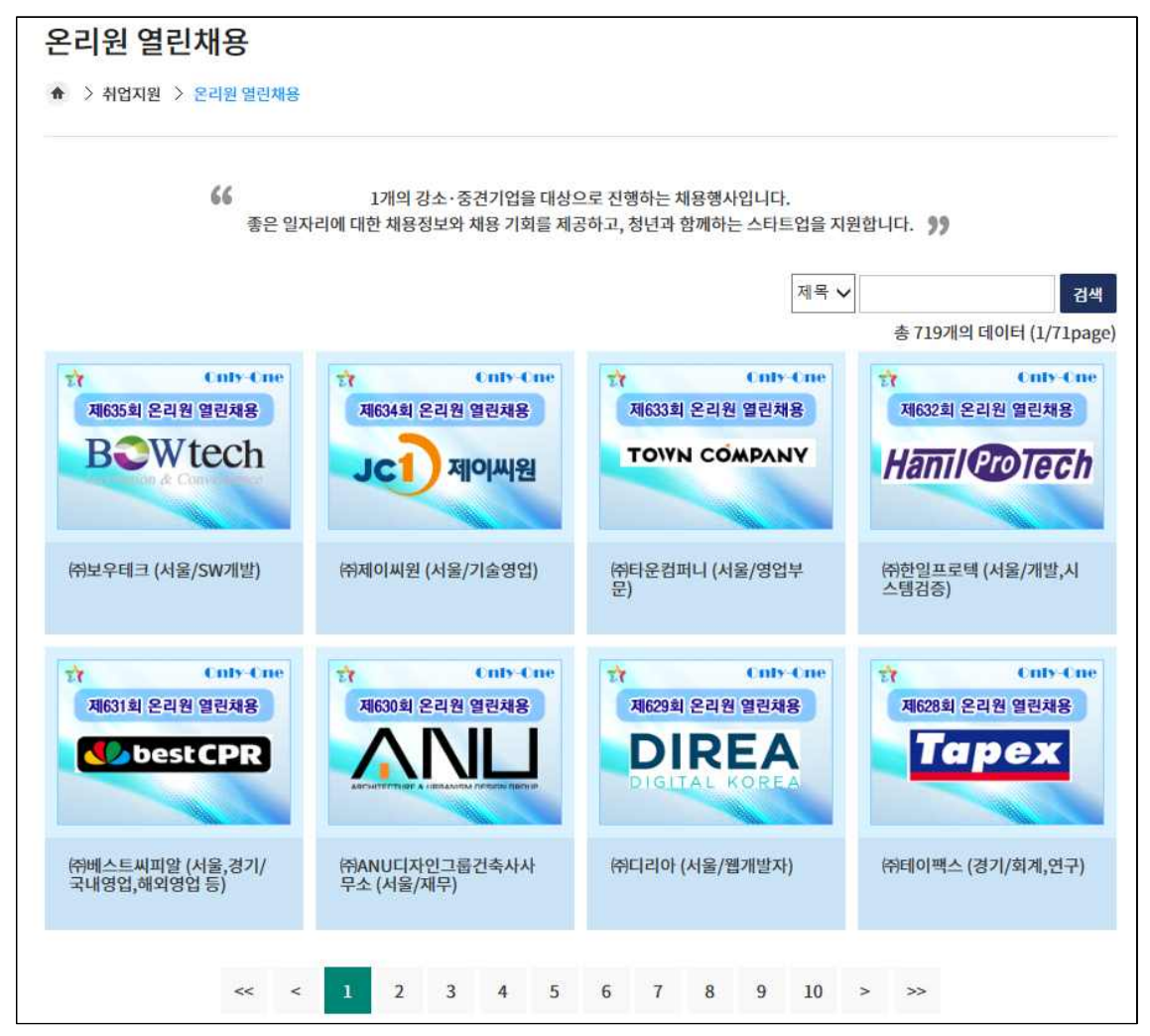

최년희망아카데미에서 제공하는 온리원 열린채용 정보 목록입니다.
 제목 검색어를 입력하여 온리원 열린채용 정보 검색이 가능합니다.
 온리원 열린채용 기업 이미지 클릭 시 청년희망아카데미 홈페이지로 이동합니다.

# 7-3. 청년희망 멘토링

| 청년희망 멘토링<br>★ > 취업지원 > 청년희망                                                                                 | ) 멘토링                                                         |                                                            |                                                                                                    |                                            |
|----------------------------------------------------------------------------------------------------|---------------------------------------------------------------|------------------------------------------------------------|----------------------------------------------------------------------------------------------------|--------------------------------------------|
|                                                                                                    | 66 청년희망아카더<br>회사별, 직무별, 분야별 디                                 | 네미에서 지원하는 전문가 멘토<br>양한 멘토들에게 취업/진로, 직                      | 링 서비스입니다.<br>무지식 등을 질문해보세요. 🌹                                                                           | ,                                          |
| ▶ 분야선택                                                                                                    |                                                               |                                                            |                                                                                                    |                                            |
| 전체 리스트 <sup> </sup> <mark>사업관리</mark><br>문화/예술/디자인/방송 <sup> </sup><br>화학 <sup> </sup> 섬유/의복 <sup> </sup> 전7 | │ 경영/회계/사무 │ 금융/보험<br>운전/운송 │ 영업판매 │ 경비<br> /전자 │ 정보통신 │ 식품가공 | │ 교육/자연/사회과학 │ 법<br>/성소 │ 이용/숙박/여행/오락<br>│ 인쇄/목재/가구/공예 │ 환 | 률/경찰/소방/교도/국방 <sup> </sup> 보건<br>/스포츠 <sup> </sup> 음식서비스 <sup> </sup> 건설<br>경/에너지/안전 <sup> </sup> 농림/어업 | !/의료 <sup> </sup> 사회복지/종교  <br>  기계   재료   |
| 멘토리스트                                                                                                    |                                                               |                                                            |                                                                                                    | 초 97개이 데이터 /1/9mㅋ๓                         |
|                                                                                                    |                                                               |                                                            |                                                                                                    |                                            |
| 특강                                                                                                    | 특강 재단홈페이지                                                     | 특강 재단홈페이지                                                  | 특강 SNS                                                                                                  | 특강 재단홈페이지                                  |
| (주)코글로<br><b>이금룡</b><br>사업관리 > 사업관리                                                                         | ㈜CLK Global Co<br><b>최대현</b><br>사업관리 > 사업관리                   | (취동명경영컨설팅<br><b>김태호</b><br>사업관리 > 사업관리                     | OrdinarySeoulLif…<br><b>박문수</b><br>사업관리 > 사업관리                                                          | 현민경영연구소<br><b>이승영</b><br>사업관리 > 사업관리       |
|                                                                                                    |                                                               |                                                            |                                                                                                    | Korea Trade-Investment<br>Promotion Agency |
| 특강 재단홈페이지                                                                                                   | 특강 재단홈페이지                                                     | 특강 재단홈페이지                                                  | 특강 재단홈페이지                                                                                               | 특강 재단홈페이지                                  |
| 중소기업진흥공단<br><b>이동엽</b><br>사업관리 > 사업관리                                                                       | 창업진흥원<br><b>조희배</b><br>사업관리 > 사업관리                            | JK컨설팅<br><b>김정호</b><br>사업관리 > 사업관리                         | 한국창업진흥원<br><b>김종열</b><br>사업관리 > 사업관리                                                                    | KOTRA<br><b>이명준</b><br>사업관리 > 사업관리         |
|                                                                                                    | << < 1 2                                                      | 3 4 5 6                                                    | 7 8 > >>                                                                                                |                                            |

- ① 청년희망 멘토링 화면입니다.
- ② 분야를 선택하면 분야별 멘토리스트가 나옵니다.
- ③ 멘토를 클릭하면 청년희망아카데미 멘토페이지로 이동합니다.

| -1.            | 대학일지                             | 나리센터 소                                             | 개                                       |                                                                                      |                                              |                                                            |              |
|----------------|----------------------------------|----------------------------------------------------|-----------------------------------------|--------------------------------------------------------------------------------------|----------------------------------------------|------------------------------------------------------------|--------------|
|                |                                  |                                                    |                                         | 최너고유정책 이계                                                                            |                                              |                                                            |              |
|                |                                  |                                                    |                                         | · 칭년취업성공패키지<br>· 고용디딤몰<br>· 일학습병명제                                                   |                                              | - 재학생직무체험<br>- 해외취업지원(K-Move)<br>- 청년취업아카데미                |              |
|                |                                  |                                                    |                                         | <ul> <li>취업역량강화 프로그램 운영</li> </ul>                                                   | 8                                            |                                                            |              |
|                |                                  |                                                    |                                         | · 찾아가는 청년고용정책 특경<br>· 4차 산업혁명 대비 취업역량<br>· 여대생 특화 프로그램                               | )<br>(강화 프로그램                                | - 맞춤형 직무 아가데미 운영<br>- 새개일접기 특징(해외취업)<br>- 지역특성화고 협업 프로그램 등 |              |
|                | 티그네티스케                           |                                                    |                                         | <ul> <li>취업준비생 역량강화훈련</li> </ul>                                                     |                                              |                                                            |              |
| 네익걸.<br>ㅎ > 대학 | 사[디 센 디 소기]<br>일자리센터 〉 대학일자리센터 / | 6.78                                               |                                         | <ul> <li>최신 채용트렌드 맞춤식 입/</li> <li>NCS기반 직무역량별 서류</li> <li>모의면접 및 비즈니스 매너,</li> </ul> | 나지원서 / 자기소개서 1:1컨설<br>및 면접 컨설팅<br>스피치 리더십 코칭 | 뒁                                                          |              |
| ◊ 조직도          | _                                |                                                    |                                         | ■ 진로·취업 및 창업 심충상담                                                                    | ł                                            |                                                            |              |
|                |                                  | 대학일자리                                              | 16                                      | · 진로 · 취업 및 창업 심총 상담<br>· 창업상담 : 창조경제혁신센터                                            | )<br>터 및 창업지원기구 연계                           |                                                            |              |
|                |                                  | 대학일자리센                                             | 티장                                      | <ul> <li>취업역량강화 프로그램 운영</li> </ul>                                                   | 8                                            |                                                            |              |
|                |                                  | 대학일자리센터 팀장                                         |                                         |                                                                                      | 3                                            | · NCS기반 취업역량강화 프로그램<br>- 여내생 특화 프로그램 등                     |              |
|                | 110                              |                                                    |                                         | ♦ 직원·연락처 안내                                                                          |                                              |                                                            |              |
|                | 88                               | 94                                                 | 상색 및 영상 법주                              | 직위                                                                                   | 이름                                           | 담당업무                                                       | 전화번호         |
|                | 선임컨                              | 설턴트                                                | 신임컨설턴트                                  | 팀장(책임컨설턴트)                                                                           | 최필호                                          | 대회협력 및 센터 총괄 업무 담당                                         | 053-850-6780 |
|                | 컨설                               | 短島                                                 | 컨쇼탠트                                    | 선임컨설턴트                                                                               | 양여진                                          | 취업상담 및 특강견리                                                | 053-850-6781 |
|                | 84                               | 短度                                                 | 전상면로                                    | 선임컨설턴트                                                                               | 장현락                                          | 프로그램 관리 및 행정업무                                             | 053-850-6782 |
|                | 19245                            | 584 FT                                             |                                         | 컨설턴트                                                                                 | 김연희                                          | 진로 및 취업상담                                                  | 053-850-6783 |
|                |                                  |                                                    |                                         | 컨설턴트                                                                                 | 박옥주                                          | 진로 및 취업상담                                                  | 053-850-6784 |
| 주요업            | P                                |                                                    |                                         | 컨설턴트                                                                                 | 이진영                                          | 진로 및 취업상담                                                  | 053-850-6785 |
|                | 청년들의                             | 네 체계적인 진로설계 + 대학과 정                                | 루의 취·창업 지원 정책을 한번에!                     | 컨생턴드                                                                                 | 신지추                                          | 진도 및 취업성님                                                  | 053-850-6785 |
| ■ 체계적인         | 진로설계                             |                                                    |                                         | 020-                                                                                 | 424                                          | C+ X 11888                                                 | 0.370300101  |
| 저학년            | 진로탐색                             | 성격검사(MBTI, Holland 등)와<br>를 타세                     | 터성검사, 진로상담 등을 통해 자신의 장·단점을 파악하고, 다양한 진로 | ◆ 위치안내                                                                               |                                              |                                                            |              |
|                | 진로실정                             | 취·창업 로드면 작성 등 자신의 역                                | 량예 맞는 취·창업 경로를 실정                       |                                                                                      |                                              | BATAN -                                                    |              |
|                | 진우역광법 경쟁력 강화                     | 직장체험 및 현장실습, 직무기초의                                 | 량, 직무스터디그룹, 창업특강 등을 통해 원하는 직업을 위해 필요한   | 1                                                                                    |                                              | 구대학교 경산캠퍼스 진로취업관                                           |              |
| 고학년            | 집중 취업 지원                         | 다양한 역량 강화<br>1:1모의면접, 기업 맞춤 자기소개<br>향상 시킬 수 있도록 지원 | 서 작성요령, 창업활동 등을 통해 구직단계에서 필요한 취·창업 스킬을  | nh-                                                                                  | CH STATE                                     | BUSHE                                                      |              |
| • 맞춤형 취        | 업컨설팅                             |                                                    |                                         |                                                                                      |                                              |                                                            |              |
|                | 용트랜드 입사지원서 / 자기소개서               | 1:1컨설팅                                             |                                         | 3700                                                                                 |                                              | AUGH 247:098                                               | HARR THE P   |

① 대구대학교 대학일자리센터 소개 화면입니다.

#### 8-2. 채용정보

|                   |                    | 15            | - 검색조건 숨기기                                |                     |                      |  |  |  |
|-------------------|--------------------|---------------|-------------------------------------------|---------------------|----------------------|--|--|--|
| 근무지역              |                    | 대구, 경북        | 찾기                                        |                     |                      |  |  |  |
| 희망직종              |                    |               | <u>হ</u> া                                |                     |                      |  |  |  |
| 희망임금              |                    | ○ 연봉 ○<br>(   | 원봉 이 월급 이 시급 이 알급<br>만원이상 이하)             |                     |                      |  |  |  |
| 학력                |                    | ○ 대졸(2~3      | 2~3년) ○ 대졸(4년) ○ 석사 ○ 박사 ○ 학력무관           |                     |                      |  |  |  |
| 경력                |                    | ⊖ 경력무관<br>(   | 무관 이 신입 이 경력<br>개월~ 개월)                   |                     |                      |  |  |  |
| <b>우대조건</b> 이성    |                    | 🗌 여성 🔲        | □ 청년층 □ 장애인 우대 □ 장애인 병행체용 □ 장애인만 체용 □ 고령자 |                     |                      |  |  |  |
| 등록기간 🔿 오늘         |                    | ○ 오늘 ○        | 3일 🔿 1주 이내 🔿 2주 이내 🔿 한달 이내                |                     |                      |  |  |  |
| <b>기업형태</b>       |                    | [] 대기업 [      | ] 공무원/공기업/공공기관 📋 청년친화강소기업 📋 외             | 국계기업 🗌 벤처기업         |                      |  |  |  |
| <b>사원수</b> 〇 5인 미 |                    | ○ 5인 미만       | ○ 10인 ~ 30인 ○ 30인 ~ 50인 ○ 50인 ~ 100인 ○    | 100인 이상             |                      |  |  |  |
| <b>고용형태</b> 선택    |                    | 선택            | ~                                         |                     |                      |  |  |  |
| <b>기타 우대조건</b> 선택 |                    | 선택            | ~                                         |                     |                      |  |  |  |
|                   |                    | -             |                                           | ±키치                 | 또긴 김색                |  |  |  |
|                   |                    |               |                                           | 총 64508             | 개의 데이터 (1/6          |  |  |  |
| 번호                | 회사명/근              | 무지역           | 채용제목/급여                                   | 학력/경력               | 등록일/마감일              |  |  |  |
| 1                 | 주식회사효·<br>200민     | 성기술단<br>원     | 전기(산업)기사<br>[모십니다.] 월급                    | 주5일근무/학력무<br>관/경력/  | 18-04-03<br>18-04-20 |  |  |  |
| 2                 | 주식회사업마마음<br>경기 김포시 |               | 걸포동 오스타파라곤 베이비시터(입주) 모집<br>[월급] 240만원     | 학력무관/신입/            | 18-04-03<br>18-04-17 |  |  |  |
| 3                 | 수도환경(주)<br>서울 중구   |               | 종량체 봉투 배달원 모집<br>[월급] 220만원               | 학력무관/신입/            | 18-04-03<br>18-06-01 |  |  |  |
| 4                 | 성모노인복지센터<br>서울 동작구 |               | 이수역 근처 입주요양보호사 구인<br>[월급] 260만원 ~ 260만원   | 학력무관/신입/            | 18-04-03<br>18-05-01 |  |  |  |
| 5                 | 참조은<br>경기 김        | 광고<br>포시      | [참조은광고] 영업 직원 채용<br>[연봉] 3000만원           | 학력무관/관계없<br>음/      | 18-04-03<br>18-04-30 |  |  |  |
| 6                 | (주) G&(<br>경기 화    | C테크<br>성시     | MCT조작자 모집합니다 (초보자 환영, 경력무관)<br>[시급] 7530원 | 학력무관/관계없<br>음/      | 18-04-03<br>18-04-16 |  |  |  |
|                   | 늘편한유항:<br>전북 전주시   | 외과의원<br>  덕진구 | 간호조무사<br>[월급] 168만원                       | 고졸/대졸(4년)/관<br>계없음/ | 18-04-03<br>18-06-02 |  |  |  |
| 7                 | (주)한서<br>강원 홍      | 조경<br>천군      | 사무직보조<br>[시급] 8000원                       | 학력무관/관계없<br>음/      | 18-04-03<br>18-05-31 |  |  |  |
| 7<br>8            | (주)한서조경<br>강원 홍천군  |               | 와이어커팅 초보, 경력자 모집                          | 학력무관/관계없<br>음/      | 18-04-03<br>18-04-25 |  |  |  |
| 7<br>8<br>9       | 진흥정<br>충남 천안시      | 서북구           | [20] 11022                                |                     |                      |  |  |  |

① 채용정보 목록입니다.

② 검색조건을 입력 후 조건에 맞는 정보를 볼 수 있습니다.

# 8-3. 지역청년 프로그램 참여신청

| > 대성 | 학일자리센터 >           | 지역청년 프로그램 참여신청     |      |                             |                           |             |
|------|--------------------|--------------------|------|-----------------------------|---------------------------|-------------|
|      |                    |                    |      | 제목 🗸                        |                           | 궘           |
| 번호   | 분류                 | 프로그램명              | 구분   | 모집기간                        | 총 6<br>진행일시               | 개의 데(<br>조회 |
| 6    | 진로/직업<br>탐색        | 테스트중입니다.           | 접수마감 | 2018-04-01 ~ 201<br>8-04-02 | 2018-04-09                | 2           |
| 5    | 진로/직업<br><u>탐색</u> | 테스트중입니다.           | 접수중  | 2018-04-09 ~ 201<br>8-04-13 | 2018-04-17                | 6           |
| 4    | 취업설명회              | 지역청년 프로그램 참여신청 테스트 | 접수마감 | 2018-04-02 ~ 201<br>8-04-06 | 2018-04-11                | 48          |
| 3    | 취업설명회              | 지역청년 프로그램 참여신청     | 접수마감 | 2018-03-05 ~ 201<br>8-03-16 | 2018-03-13                | 30          |
| 2    | 취업특강               | 지역청년 프로그램 참여신청 테스트 | 접수마감 | 2018-03-06 ~ 201<br>8-03-09 | 2018-03-05                | 57          |
| 1    | 취업특강               | 검수 테스트             | 접수마감 | 2018-02-27 ~ 201<br>8-03-30 | 2018-04- <mark>0</mark> 1 | 75          |

 지역청년 프로그램 참여 목록입니다. 우리 대학 재학생의 경우에는 역량개발-역량개발 프로그램에서 신 청 하면 됩니다.

② 제목 검색어를 입력하여 지역청년 프로그램 검색이 가능합니다.

#### 8-4. 청년고용정책

| 년고  | l용정책            |      |           |             |
|-----|-----------------|------|-----------|-------------|
| > 대 | 확일자리센터 🗦 청년고용정책 |      |           |             |
|     |                 |      |           |             |
|     |                 | 제목 🗸 |           | 검색          |
|     |                 |      | 총 1개의 데이터 | H (1/1nage  |
|     | 1               |      | 27.23.23  | -1 (1/ 1pag |
| 번호  | 제목              | 작성자  | 작성일       | 조회          |

① 고용노동부 청년고용정책에 대한 안내를 검색할 수 있습니다.

② 제목 검색어를 입력하여 지역청년 프로그램 검색이 가능합니다.

| 청년고용정<br>슈 〉대학일자리션 | <b>책</b><br>1티 > 청년고용정책 |    |    |    |
|--------------------|-------------------------|----|----|----|
| 대구대학교 취            | 업진로처 청년고용정책 테스트 2       | 1  |    |    |
| 작성자                | 관리자                     |    |    |    |
| 작성일                | 2018-02-23              | 조회 | 27 |    |
|                    |                         |    |    |    |
| 파일첨부               | 첨부파일이 없습니다.             |    |    |    |
|                    |                         |    |    | 목록 |

① 청년고용정책 게시글 확인 화면입니다.

② '목록' 버튼 클릭하면 청년고용정책 목록으로 이동합니다.

# 8-5. 상담안내

| 상담안내      |                                                                |                                     |                                                                                                    |                                                                                                    |            |                                      |
|-----------|----------------------------------------------------------------|-------------------------------------|----------------------------------------------------------------------------------------------------|----------------------------------------------------------------------------------------------------|------------|--------------------------------------|
|           |                                                                | 청년워크넷에 접속! '우i                      | 리학교 취업지원실'                                                                                                    | 로 예약!                                                                                                    |            |                                      |
| 예약방법      |                                                                |                                     | ning says the provide state of the second state of the second state of |                                                                                                    |            |                                      |
|           | 정년워크넷                                                          | 옥사정학 성대인 고본프달 3                     |                                                                                                    | 원리체이 사이트입<br>2                                                                                                    |            |                                      |
|           | 청년정책                                                           | 청년일자리 직업ㆍ진로                         | 채용행사・뉴스                                                                                                    | 취업스토리                                                                                                    | 문화·복지      |                                      |
| D 청년워크넷 전 | 청년지원정책<br>FINDER         의유 것책 젖기         기밖드로 찾기         상세감색 | 내게 맞는 혜택은 뭐가 \$ 3년 \$68 지원경학을 찾아보세요 | 있을까?<br>- 상당· 수동을 독한<br>전호 것의<br>- 신간기원권 눈일 수<br>앞서부도 가장<br>일여야기<br>                                                                                                    | 목 알아야 알<br>조시사항<br>(일립) 북크북 취압 전원<br>방년 고왕 북 참여간 목식<br>관광기관 고역관 도와<br>2017년 북크북 온업 고<br>(2017년 북크북 온업 고<br>(2017년 북크북 온업 고<br>(2017년 북크북 온업 고 | (107 )<br> | (전)<br>정년 워크넷에서는<br>월보수 인사와<br>이용가이드 |

대학일자리센터 상담안내 화면입니다.
 우리 대학 재학생의 경우 온라인 상담 예약, 방문 상담 신청 모두 가능합니다.

| 기본정보                                                                                                    | 취업프로                                          | 그램 신청내역                                                                                                    |                                                             |                                                                   |     |
|----------------------------------------------------------------------------------------------------|-----------------------------------------------|----------------------------------------------------------------------------------------------------|-------------------------------------------------------------|-------------------------------------------------------------------|-----|
| 학과 유(                                                                                                    | 과 신청일                                         | 프로그램명                                                                                                    | 구분                                                          | 진행일시                                                              | 결과  |
| 학적사항                                                                                                    | <b>학</b> 2018-04                              | -04 경상북도 대학생 해외인턴사업 참                                                                                                    | 가자 모집 집수중                                                   | 2018-12-31 ~ 2018-04-04                                           | 진행중 |
| 학년/이수학기                                                                                                    | 14                                            |                                                                                                    |                                                             |                                                                   |     |
| अप्रे वर्ष                                                                                                    | 15                                            |                                                                                                    |                                                             |                                                                   |     |
|                                                                                                    |                                               |                                                                                                    |                                                             |                                                                   |     |
| 기탐색                                                                                                    |                                               | +                                                                                                    | 직업탐색                                                        |                                                                   |     |
| 진로인식                                                                                                    | 나의특성                                          |                                                                                                    | · · · · · · ·                                               | 무정보 [4]건                                                          |     |
| MIDDLE MIDDLE MIDDLE                                                                                                    | 직업적성검사                                        | 적업선호도검사 5형                                                                                                    |                                                             | 14]88721672                                                       |     |
|                                                                                                    | 전용능력                                          | (M술형(A)                                                                                                    | 10 = 810FA                                                  | ICS 지모저보 [1]거                                                     |     |
| 진로설계인식 전공전로인식 전공준비행동인식                                                                                                    | 1.4.1 협용능력<br>사고유창성<br>상황판단력                  | 예술형(A)<br>사학형(S)                                                                                                    | · 광기                                                        | ICS 직무정보 [1]건<br> 술개발                                             |     |
| 전로실계인식 전공전로인식 전공준비행동안식<br>취업안식                                                                                                    | 현용능력<br>사고유창성<br>상황판단력<br>적업가치관감              | 에순행(A)<br>사회행(S)<br>사                                                                                                    | · 광기<br>· 광기<br>(요) 희망치                                     | ICS 직무정보 [1]건<br> 솔개발<br> I용정보 [5]건                               |     |
| 전로실계인식 전공관로인식 전공준비행동인식<br><b>취업인식</b><br>HIGH HIGH HIGH                                                                           | 121 혐응능력<br>사고유장성<br>상황판단력<br>예국<br>성취        | 에슬광(A)<br>사회행(S)<br>상 성업책상감사<br>이국<br>성취                                                                                        | 회망 N<br>나 광기<br>() · · · · · · · · · · · · · · · · · · ·    | ICS 직무정보 [1]건<br> 술개발<br>태용정보 [5]건<br>하게발 모집                      |     |
| 전로실계안석 전공간로안석 전공준비행동안석<br><b>전 문 실계</b> 안석<br><b>전 문 신 문 전 문 비 대 대</b><br><b>1 대 대</b><br>( · · · · · · · · · · · · · · · · · · · | 변유<br>성공은 성공<br>성황판단역<br>예국<br>성취<br>성취       | 에 습행(A)<br>사회행(S)<br>사<br>상 (S)<br>상 (M)<br>성위<br>성위                                                                            | · 영망 N<br>나 광기<br>(관) · · · · · · · · · · · · · · · · · · · | ICS 직무정보 [1]건<br> 솔개발<br>태용정보 [5]건<br> 개발 모집<br> 업정보 [5]건<br>4대정일 |     |
| 전로실계안석 전공전로안석 전공준비행동안석<br><b>취업안식</b><br>비대<br>이 이 이 이 이 이 이 이 이 이 이 이 이 이 이 이 이 이 이                                              | 변유<br>성공문<br>성황판단역<br>예국<br>성취<br>성취          | 에 습행(A)<br>사회행(S)<br>4                                                                                                    | · · · · · · · · · · · · · · · · · · ·                       | ICS 직무정보 [1]건<br> 술개별 모집<br> 영정보 [5]건<br>(대정월<br>+ 기타배너           |     |
| 신로실계인식 전공전로인식 전공준비행동인식<br>취업언식<br>비대나 비야아 한 한<br>취업준비인식 전공관련취업인식 구직준비행동인식<br>국 <b>지사항</b>                                         | 변용등에 사고유청성<br>상황편단역<br>(응) 적업기차관감<br>예국<br>성취 | 에 순종(A)<br>사회형(S)<br>사<br>사회형(S)<br>사<br>·<br>·<br>·<br>·<br>·<br>·<br>·<br>·<br>·<br>·<br>·<br>·<br>·<br>·<br>·<br>·<br>·<br>· | · · · · · · · · · · · · · · · · · ·                         | ICS 직무정보 [1]건<br> 술개발<br>태영정보 [5]건<br>5개발 모집<br> 입정보 [5]건<br>     |     |

- ① 개인별 마이페이지 화면입니다.
- ② 나의 기본정보, 취업프로그램 신청내역, 자기탐색결과, 직업탐색결과, 공지사항을 간략하게 확인 할 수 있습니다.
- ③ 자기탐색, 직업탐색, 공지사항, 실전지원 영역의 상단 + 버튼 클릭 시 해당 페이지로 이동합니다.

# 10. All in Care

10-1. 3L 비교과 이수실적

| AUL II<br>대구<br>교과,<br>인제양상           | n Care<br>                      | (<br>3L ۴         | 교과 이수실적           |     |                |              |             |              |          |   |     |             |         |
|---------------------------------------|---------------------------------|-------------------|-------------------|-----|----------------|--------------|-------------|--------------|----------|---|-----|-------------|---------|
|                                       |                                 |                   |                   | 자기4 |                |              |             |              |          |   |     |             |         |
| DU HEAF                               | 이 인세인용                          |                   | 18                |     |                |              |             |              |          |   |     |             |         |
| ALL<br>3L                             | IN CA<br>비교과 이4                 | ARE<br>누실적        | DU ICS 상          | 담내역 | DU HEA         | ART 인지       | 반인증         | 교과 취         | 득현황      |   | 자기주 | 도활동 !       | 목록      |
| OU HEAR<br>ALL<br>3L<br>\$ 3L 년<br>년도 | IN C4<br>비교과 이·<br>비교과 이·<br>학기 | ARE<br>누실적<br>누실적 | DU ICS 상태<br>프로그램 | 담내역 | DU HEA<br>운영부서 | ART 인지<br>차수 | 해인증<br>등가학점 | 교과 취<br>이수시간 | 득현황<br>H | E | 자기주 | 도 활동 -<br>R | 목록<br>T |

① 교내 비교과 프로그램을 이수한 실적에 대하여 조회할 수 있습니다.

# 10-2. DU ICS 상담내역

| 대구대학교<br>교과/비교과<br>인재양성 프로그램                                                            | 3L 비교과 이수실적                | ्रिये सिम्मेल्य<br>DU ICS क्षेत्रिमेल्य                                                                                                    |                                                               |                                                        |
|-----------------------------------------------------------------------------------------|----------------------------|----------------------------------------------------------------------------------------------------|---------------------------------------------------------------|--------------------------------------------------------|
| U HEART 인계인종                                                                            | ्रि<br>इ.म. सेइ लेक्षे     | <b>○</b><br>パー<br>자기주도 활동 목록                                                                                                    |                                                               |                                                        |
|                                                                                         |                            |                                                                                                    |                                                               |                                                        |
| ALL IN CARE                                                                             | DULICS AFENING             | DII HEADT 이겠이죠                                                                                                    | 고과 최도여화                                                       | 자기즈드 황도 모르                                             |
| ALL IN CARE<br>3L 비교과 이수실적<br>DU ICS 상담내역                                               | DU ICS 상담내역                | DU HEART 인재인중                                                                                                    | 교과 취득현황                                                       | 자기주도 활동 목록                                             |
| ALL IN CARE<br>3L 비교과 이수실적<br>DU ICS 상담내역<br>상담구분                                       | DU ICS 상담내역                | DU HEART 인재인증<br>상담제목                                                                                                    | 교과 취득현황<br>상담자                                                | 자기주도 활동 목록<br>상담일자                                     |
| ALL IN CARE<br>3L 비교과 이수실적<br>DU ICS 상담내역<br>상담구분<br>DU상담                               | DU ICS 상담내역                | DU HEART 인재인증<br>상담제목                                                                                                    | 교과 취득현황<br>상담자<br>시?                                          | 자기주도 활동 목록<br>상담일자<br>60526                            |
| ALL IN CARE<br>3L비교과 이수실적<br>DUICS 상담내역<br>상담구분<br>DU상담<br>학생일반상담                       | DU ICS 상담내역                | DU HEART 인재인증<br>상담제목<br>-                                                                                                    | 교과 취득현황<br>상담자<br>시국<br>이국                                    | 자기주도 활동 목록<br>상담일자<br>60526<br>60627                   |
| ALL IN CARE<br>3L 비교과 이수실적<br>DUICS 상담내역<br>상담구분<br>DU상담<br>학생일반상담<br>학생일반상담            | DU ICS 상담내역                | DU HEART 인재인종<br>상담제목<br>-<br>-                                                                                                    | 교과 취득현황<br>상담자<br>시구<br>이도<br>김건                              | 자기주도 활동 목록<br>상담일자<br>60526<br>60627<br>70409          |
| ALL IN CARE<br>3L 비교과 이수실적<br>DUICS 상담내역<br>상담구분<br>DU상담<br>학생일반상담<br>학생일반상담<br>검사예석_기타 | DU ICS 상담내역<br>DU ICS 상담내역 | DU HEART 인재인종           상담제목           -           -           -           -           -           -           -           -           -           -           -           -           -           -           -           -           -           -           -           -           -           -           -           -           -           -           -           -           -           -           -           -           -           -           -           -           -           -           -           -           -           -           -           -           -           -           -           -           -           -           - | 교과 취득현황<br>상담자<br>시<br>시<br>리<br>이 1<br>리<br>고<br>진<br>고<br>전 | 자기주도 활동 목록<br>상담일자<br>60526<br>60627<br>70409<br>70914 |

① 지도교수님, 상담부서 등 교내 상담 내역에 대하여 조회할 수 있습니다.

#### 10-3. DU HEART 인재인증

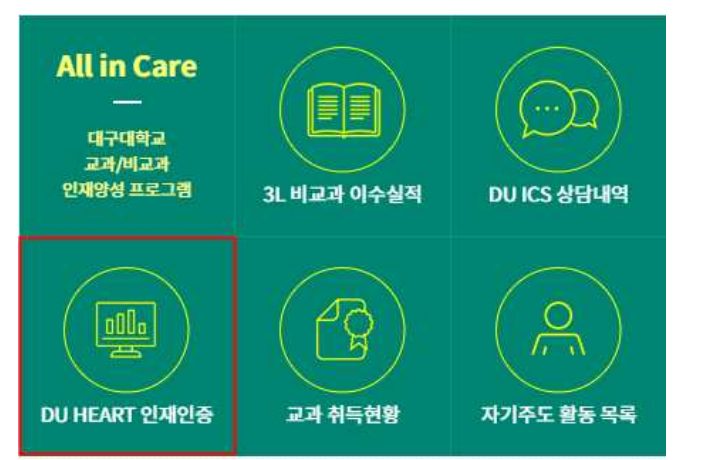

| 3L | 3L 비교과 이수실적 |      | 이수실적 DU ICS 상담내역 DU |       |      | 교과 취득현황  | 자기주도 활동 목 <sup>록</sup> |
|----|-------------|------|---------------------|-------|------|----------|------------------------|
| DU | HFART       | 이재인증 |                     |       |      |          |                        |
|    | 핵심역량 인      | 증기준  |                     | 취득 현황 |      | T        |                        |
| 혁  | 심역량         | 기준점수 | 점수                  | 백분률   | 결과   | •        |                        |
| н  | 봉사          | 120  | 135.88              | 113%  | Pass |          |                        |
| E  | 자율          | 370  | 220.7               | 59%   |      | 20 40 60 | H 001 03               |
| A  | 창의          | 360  | 219.1               | 60%   | £    |          |                        |
|    | 소통          | 240  | 245.97              | 102%  | Pass | A        |                        |
| к  |             |      |                     |       |      | E        |                        |

① DU HEART 인재인증의 핵심역량별 달성 정도를 확인할 수 있습니다.

#### 10-4. 교과 취득현황

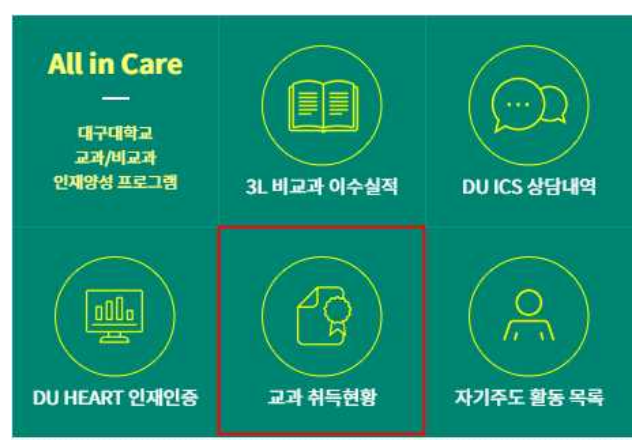

| 3L H | 미교과이 | 수실적              | DU ICS 상담내           | 역 DU HEART 안 | DU HEART 인재인증 교과 |    |    | 득현황  |      | 자기주도 활동 목록 |                     |     |
|------|------|------------------|----------------------|--------------|------------------|----|----|------|------|------------|---------------------|-----|
| 교과   | 취득현황 | ŧ                |                      |              |                  |    |    |      |      |            |                     |     |
| 년도   | 학기   | 학 <del>수구분</del> | 교양세 <mark>부구분</mark> | 과목           | 학점               | 실점 | 등급 | н    | E    | Α          | R                   | т   |
| 2016 | I    | 계기               | 인문사회기초               | 특수아동과심리      | 3.0              | 8  |    | 5.92 | 5.92 | 5.92       | 5. <mark>9</mark> 2 | 5.9 |
| 2016 | 1    | 공통               | 사고와표현(필)             | 글쓰기기초        | 2.0              | 9  | ۲  | 1.12 | 6.77 | 9.03       | 4.51                | 1.1 |
| 2016 | 1    | 공통               | 외국어(필)               | DU실용영어(1)    | 2.0              | 9  |    | 0.0  | 8.56 | 2.14       | 8.56                | 2.1 |
| 2016 | 1    | 공통               | 인성(선)                | DU지역사랑프로젝트   | 1.0              | (  |    | 3.0  | 3.0  | 1.0        | 1.0                 | 2.0 |
|      | Ŧ    | 고토               | 이서/피)                | DUIN저선계      | 1.0              | (  |    | 1.0  | 3.0  | 3.0        | 2.0                 | 10  |

① 교과목 이수현황을 조회할 수 있습니다.

#### 10-5. 자기주도 활동 목록

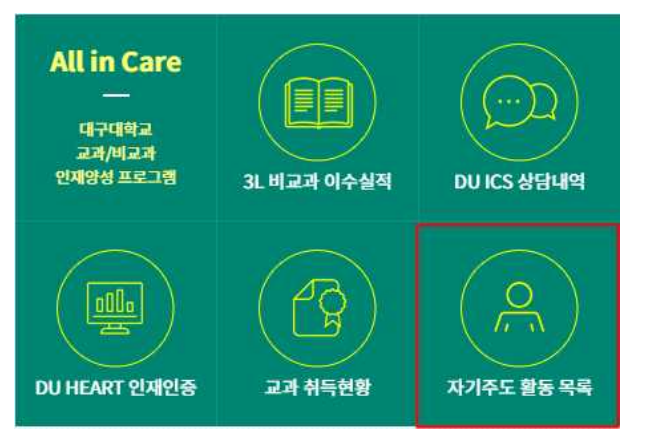

| 3L 비교과 이수실적   | DU ICS 상담내역 |          | DU ICS 상담내역 DU HEART 인재인증 교과 취득현황 |         |     |     |       | 자기주도 활동 목록 |      |     |  |
|---------------|-------------|----------|-----------------------------------|---------|-----|-----|-------|------------|------|-----|--|
| 자기주도 활동 목록    |             | INVIT    | 조근이지                              | 014.117 | 하저  | ч   | r     | •          | P    |     |  |
| 200           |             | 시작 문서    | 등묘결작                              | 이구시인    | 48  | n   | E     | A          | ĸ    |     |  |
| 상담참여          |             | 20161117 | 20161117                          | 0.0     | 0.6 | 0.7 | 3.52  | 1.05       | 1.76 | 0.0 |  |
| 사다차여          |             | 20160627 | 20160627                          | 0.0     | 0.6 | 0.7 | 3.52  | 1.05       | 1.76 | 0.0 |  |
| 0009          |             |          | 20100220                          | 0.0     | 2.0 | 0.0 | 14.11 | 7.05       | 2.35 | 0.0 |  |
| 자격증 : 컴퓨터활용능력 | 1급          | 20180330 | 20180330                          | 0.0     |     |     |       |            |      |     |  |

① 자격증, 어학성적, 수상실적 등 자기주도 활동 목록을 확인할 수 있습니다.